МИНИСТЕРСТВО ОБРАЗОВАНИЯ И НАУКИ РОССИЙСКОЙ ФЕДЕРАЦИИ ФЕДЕРАЛЬНОЕ АГЕНТСТВО ПО ОБРАЗОВАНИЮ Государственное образовательное учреждение высшего профессионального образования «Оренбургский государственный университет»

Кафедра математических методов и моделей в экономике

# Л.М. ТУКТАМЫШЕВА, Е.Н. СЕДОВА, О.И. БАНТИКОВА

# МОДЕЛИРОВАНИЕ И ПРОГНОЗИРОВАНИЕ НА ОСНОВЕ МЕТОДОВ ЭКСПОНЕНЦИАЛЬНОГО СГЛАЖИВАНИЯ

МЕТОДИЧЕСКИЕ УКАЗАНИЯ К ЛАБОРАТОРНОМУ ПРАКТИКУМУ И САМОСТОЯТЕЛЬНОЙ РАБОТЕ СТУДЕНТОВ

Рекомендовано к изданию Редакционно-издательским советом государственного образовательного учреждения высшего профессионального образования «Оренбургский государственный университет»

Оренбург 2008

УДК 33:519.8 (07) ББК 65.050.03 я7 Т81

Рецензент кандидат экономических наук, доцент М.А.Жук

Туктамышева Л.М.

**T81** 

Моделирование и прогнозирование на основе методов экспоненциального сглаживания [Текст]: методические указания к лабораторному практикуму и самостоятельной работе студентов/ Л.М. Туктамышева, Е.Н. Седова, О.И. Бантикова. – Оренбург: ГОУ ОГУ, 2008. – 53 с.

Методические указания содержат описание работы по моделированию и прогнозированию на основе методов экспоненциального сглаживания, варианты индивидуальных заданий для проведения лабораторной работы. Методические указания предназначены студентам специальности 080116, и других экономических специальностей, изучающих дисциплины «Методы социально-экономического прогнозирования», «Эконометрика», «Эконометрическое моделирование» и др.

ББК 65.050.03 я7

© Туктамышева Л.М., 2008 © Седова Е.Н., 2008 © Бантикова О.И., 2008 © ГОУ ОГУ, 2008

## Содержание

| Введение                                                              | 5    |
|-----------------------------------------------------------------------|------|
| 1 Описание лабораторной работы №1 «Моделирование и прогнозирование на |      |
| основе методов экспоненциального сглаживания»                         | 6    |
| 2 Постановка задачи                                                   | 6    |
| 3 Порядок выполнения работы                                           | 6    |
| 3.1 Порядок выполнения работы в пакете EViews 3.1                     | 6    |
| 3.2 Порядок выполнения работы в ППП Statistica                        | . 24 |
| 3.3 Порядок выполнения работы в пакете SPSS                           | 33   |
| 4 Содержание письменного отчета                                       | 51   |
| 5 Вопросы к защите                                                    | . 51 |
| Список использованных источников                                      | . 52 |
| Приложение А                                                          | . 53 |
| Исходные данные для анализа                                           | . 53 |
|                                                                       |      |

#### Введение

Прогнозирование на основе временных рядов не должно быть основано на равнозначном учете исходной информации. Для повышения достоверности прогнозов существенно, каким образом различная по времени процессов, информация исследуемых используется отражения. для построения модели. Как показывает практика, для точных и надежных прогнозных оценок наиболее ценной является информация последних информация менее ценной начальных уровней. Методы, уровней, позволяющие учитывать значимость уровней временного ряда для прогноза, относятся к адаптивным методам, среди которых выделим методы экспоненциального сглаживания. Суть их заключается в том, что уровни исходного временного ряда взвешиваются скользящей средней. С экспоненциальным характером изменения весов.

Практически всех имеющихся эконометрических BO пакетах реализована возможность прогнозирования на основе методов экспоненциального сглаживания, отличие только в наборе используемых статистик для проверки адекватности моделей. В методических указаниях рассматриваются процедуры моделирования и прогнозирования на основе методов экспоненциального сглаживания в ППП EViews, Statistica, SPSS.

# 1 Описание лабораторной работы №1 «Моделирование и прогнозирование на основе методов экспоненциального сглаживания»

Цель работы заключается в выработке навыков моделирования и прогнозирования на основе методов экспоненциального сглаживания.

- Лабораторная работа включает следующие этапы:
- постановку задачи;
- ознакомление с порядком выполнения работы в ППП Statistica 7.0, EViews 3.1, SPSS;
- выполнение индивидуальных заданий на компьютере и анализ результатов;
- подготовку письменного отчета с выводами по работе;
- защиту лабораторной работы.

#### 2 Постановка задачи

По данным Приложения А:

- 1 провести анализ компонентного состава временного ряда;
- 2 определить тип модели (аддитивный, мультипликативный, смешанный);
- 3 выбрать значения параметров адаптации;
- 4 исследовать адекватность модели;
- 5 осуществить прогнозирование на 3 периода.

#### 3 Порядок выполнения работы

#### 3.1 Порядок выполнения работы в пакете EViews 3.1

Рассмотрим процедуру моделирования и прогнозирования на основе сезонных адаптивных моделей, используя поквартальную информацию о среднедушевых денежных доходах населения Оренбургской области (У<sub>1</sub>) за период 1997-2005 гг.

Осуществим выравнивание уровней временного ряда на основе метода экспоненциального сглаживания, суть которых заключается в том, что уровни исходного временного ряда взвешиваются скользящей средней, с экспоненциальным характером изменения весов. Общая формула (рекуррентная формула) расчета экспоненциальной средней имеет вид:

$$S_{t}(y) = \alpha y_{t} + (1 - \alpha) S_{t-1}(y) = S_{t} = \alpha y_{t} + \beta S_{t-1}, \qquad (3.1)$$

где S<sub>t</sub> - значение экспоненциальной средней;

 $\alpha$  - параметр сглаживания,  $\alpha$  - постоянная величина,  $0 < \alpha < 1$ ;

 $\beta = 1 - \alpha$  - параметр затухания;

t = 1, 2, ..., T;

S<sub>0</sub> - величина, характеризующая начальное условие.

Величина  $S_t$  - взвешенная сумма всех членов ряда. Причем веса отдельных уровней ряда убывают по мере их удаления в прошлое (в зависимости от возраста наблюдений). Экспоненциальная средняя играет роль «фильтра», поглощающего колебания временного ряда. С одной стороны, следует увеличивать вес более свежих наблюдений, что может быть достигнуто повышением  $\alpha$ , с другой стороны, для сглаживания случайных отклонений величину  $\alpha$  нужно уменьшить.

Модель экспоненциального сглаживания с аддитивным сезонным эффектом имеет вид:

$$y_t = f_t + g_t + \varepsilon_t, \qquad (3.2)$$

где *f*<sub>t</sub> — некоторый усредненный уровень временного ряда в момент t после устранения сезонного эффекта;

*g*<sub>t</sub> – аддитивный показатель сезонности;

t = 1, 2, ..., T.

Модель экспоненциального сглаживания с мультипликативным сезонным эффектом имеет вид:

$$y_t = f_t \, \mathsf{\Psi} m_t + \varepsilon_t \,, \tag{3.3}$$

где  $m_t$  – мультипликативный показатель сезонности; t = 1, 2, ..., T.

Множество комбинаций различных типов тенденций с циклическими эффектами аддитивного и мультипликативного характера можно представить в виде обобщенной формулы:

$$f_{t} = \alpha \, d_{1t} + (1 - \alpha) d_{2t}, \qquad (3.4)$$

где  $\alpha$  - параметр сглаживания, причем 0 <  $\alpha$  < 1;

 $d_{1t}, d_{2t}$  - характеристики модели;

 $d_{1t} = \iint_{n=1}^{n} \frac{y_t}{m_{t-k}} - B$ случае аддитивного сезонного эффекта  $d_{1t} = \iint_{n=1}^{n} \frac{y_t}{m_{t-k}} - B$ случае мультипликативного сезонного эффекта  $\frac{y_t}{m_{t-k}} - B$ случае мультипликативного сезонного эффекта

 $g_{t-k}$  и  $m_{t-k}$  - аддитивный и мультипликативный показатели сезонности с периодом колебания k; t = k, k+1, ..., T;  $g_0, m_0$  - начальные условия, за которые в рассматриваемых ППП принимают сезонные коэффициенты, получаемые по одному из методов сезонной декомпозиции (Census-I в случае аддитивной сезонности, Census-II в случае мультипликативной сезонности).

Таким образом,  $d_1$  представляет собой текущую оценку процесса  $y_t$  или очищенную от сезонных колебаний (при их наличии) с помощью коэффициентов сезонности  $g_{t-k}$  или  $m_{t-k}$ , рассчитанных для предшествующего цикла.

м  $f_{t-1}$  - при отсутствии тенденции  $d_{2t} = \prod_{H}^{\Pi} f_{t-1} + c_{t-1}$  - в случае аддитивного роста  $\prod_{0}^{\Pi} f_{t-1} \ 4r_{t-1}$  - в случае экспоненциального роста

В этом выражении  $c_{t-1}$  - абсолютный прирост, характеризующий изменение среднего уровня процесса, или аддитивный коэффициент роста,  $r_{t-1}$  - коэффициент экспоненциального роста.

Адаптация всех перечисленных параметров осуществляется с помощью экспоненциального сглаживания:

$$g_{t} = \gamma \, \Psi(y_{t} - f_{t}) + (1 - \gamma) \, \Psi g_{t-k}, \qquad (3.5)$$

$$m_{t} = \gamma \, \frac{y_{t}}{f_{t}} + (1 - \gamma) \, 4m_{t-k}, \qquad (3.6)$$

$$c_{t} = \beta \Psi(f_{t} - f_{t-1}) + (1 - \beta) \Psi c_{t-1}, \qquad (3.7)$$

$$\mathbf{r}_{t} = \beta \cdot \frac{\mathbf{f}_{t}}{\mathbf{f}_{t-1}} + (1 - \beta) \cdot \mathbf{r}_{t-1}, \qquad (3.8)$$

где  $0 < \alpha, \beta, \gamma < 1$ ;  $t = k, k + 1, \dots, T$ .

Для начала работы в пакете EViews создаем рабочий файл с помощью пункта File/New/Workfile – Файл/Новый/Рабочий файл главного меню. В появившемся окне (рисунок 3.1) отмечаем, что исходные данные являются квартальными (Quarterly).

Поскольку конечной задачей является прогнозирование среднедушевых денежных доходов населения Оренбургской области на 2 года (то есть на 8 периодов времени вперед), то при открытии данных нужно задать конечную дату с учетом длины интервала прогнозирования (то есть в нашем случае интервал не 1997/1 2005/4, а 1997/1 2007/4)

| Workfile Range                                                                                                    |                                                                                                    |        |
|----------------------------------------------------------------------------------------------------|----------------------------------------------------------------------------------------------------|--------|
| Workfile frequency                                                                                                    | c                                                                                                    |        |
| <ul> <li>♦ <u>Annual</u></li> <li>♦ <u>S</u>emi-annual</li> <li>♦ <u>Q</u>uarterly</li> <li>♦ <u>M</u>onthly</li> </ul> | <ul> <li>Weekly</li> <li>Daily [5 day weeks]</li> <li>Daily [7 day weeks]</li> <li>Undated or irregular</li> </ul> | 🖌 ок   |
| Start date<br>1997/1                                                                                                    | End date<br>2007/4                                                                                                 | Cancel |

Рисунок 3.1 – Вид окна задания исследуемого временного интервала и типа данных

Далее импортируем данные из Excel – они сохранены в файле «y.xls» на листе с именем y<sub>t</sub> в столбце A, причем первое значение временного ряда находится в ячейке A1. Для импорта данных используем пункт File/Import/Read Text-Lotus-Excel – Файл/Импорт/Читать файл типа Text-Lotus-Excel главного меню программы. На экране появится окно (рисунок 3.2).

В поле Order of data - Порядок данных выбираем опцию By observation, series in columns - По наблюдениям, ряд в столбцах. В поле Upper-left data cell - Верхняя-левая ячейка указываем самую верхнюю и левую ячейку, с которой начнется считывание данных. В поле Excel 5+ sheet name - Имя листа для версий Excel 5 и выше указываем имя листа, на котором находятся данные для импорта (желательно, чтобы оно было написано латиницей). В поле Names for series or Number of series if names in file - Имя для рядов или количество рядов, если их имена содержатся в файле указываем имя будущей переменной, поскольку в файле его нет.

| Order of data:                                                                                           | Upper-left data cell: | Excel 5+ sheet name:                  |      |
|----------------------------------------------------------------------------------------------------|-----------------------|---------------------------------------|------|
| <ul> <li>By <u>O</u>bservation - series in columns</li> <li>By <u>Series</u> - series in rows</li> </ul> | A1                    | у                                     |      |
| Names for series or Number of series if na                                                               | ames in file:         | Export options:                       |      |
| k                                                                                                    |                       | Wée gate lobs                         |      |
|                                                                                                    | ~                     | <ul> <li>Fito calendar day</li> </ul> |      |
|                                                                                                    |                       | 🔷 Lext calendar day                   |      |
| Sample to import:                                                                                        |                       | Write serves begass                   | Canc |
| 1997:1 2007:4                                                                                            | Reset sample to:      | Asturn ext delimiter:                 | •••  |
|                                                                                                    | Workfile range        | ⇒ soace                               |      |

Рисунок 3.2 – Вид окна настроек импортирования данных из Excel

После нажатия **ОК** в списке переменных в рабочем файле появится переменная y<sub>t</sub>. Окно с частью данных для анализа представлено на рисунке 3.3.

| Y           Image: Product of the state of the state of the                            |  |
|----------------------------------------------------------------------------------------------------|--|
| Image: Non-State State St |  |
| 1997:1         1473.200            1997:2         1860.300             1997:3         2550.800             1997:4         2953.900              1998:1         3265.100                                                                                                    |  |
| 1997:1     1473.200       1997:2     1860.300       1997:3     2550.800       1997:4     2953.900       1998:1     3265.100                                                                                                    |  |
| 1997:2       1860.300         1997:3       2550.800         1997:4       2953.900         1998:1       3265.100                                                                                                    |  |
| 1997:3         2550.800           1997:4         2953.900           1998:1         3265.100                                                                                                    |  |
| 1997:4         2953.900           1998:1         3265.100                                                                                                    |  |
| <b>1998:1</b> 3265.100                                                                                                    |  |
|                                                                                                    |  |
| 1998:2 3724.000                                                                                                    |  |
| 1998:3 3392.300                                                                                                    |  |
| <b>1998:4</b> 3819.100                                                                                                    |  |
| 1999:1 3725.600                                                                                                    |  |
| 1999:2 4663.000                                                                                                    |  |
| 1999:3 4513.800                                                                                                    |  |
| 1999:4 5031.000                                                                                                    |  |
| 2000:1 3816.500                                                                                                    |  |
| 2000:2 3770.500                                                                                                    |  |
| 2000:3 3805 400                                                                                                    |  |

Рисунок 3.3 – Вид рабочего окна EViews с частью исходных данных

При необходимости изменения имени ряда можно воспользоваться кнопкой **Name/Имя** (не более 16 символов). Если нужно использовать не весь временной ряд, а только его часть, например, начиная с 1 квартал 2001 года, то это можно указать в специальном окне после нажатия кнопки **Sample-Bыборка**.

Кнопка меню Edit+/- - Правка+/- включает/выключает возможность непосредственного редактирования данных в рабочем окне. Ввод новых данных в ячейку заканчивается нажатием Enter. Кнопка меню Label+/- - Метка+/- выводит на экран (либо убирает с экрана) информацию о времени создания ряда, времени его изменения и т.д.

Первым этапом при определении компонентного состава временного ряда является построение графика исходного временного ряда. Для этого выберем пунктом Line Graph -Линейный график из меню View - Вид окна с данными временного ряда. По оси абсцисс будет отложено время (или номер наблюдения), по оси ординат – значения временного ряда (рисунок 3.4).

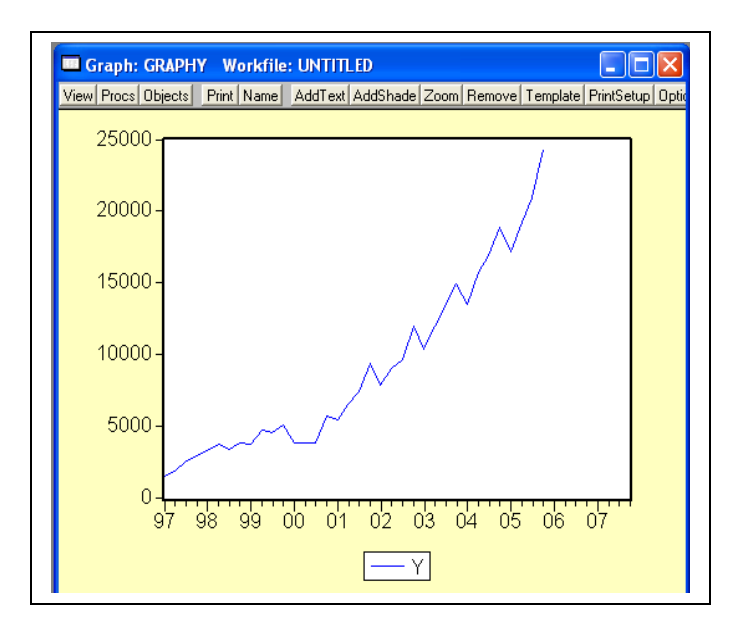

Рисунок 3.4 - Динамика среднемесячных доходов по кварталам

Для сохранения построенного графика как отдельного объекта EViews нужно нажать кнопку **Freeze - Фиксировать** – появится отдельное окно графика исследуемого ряда. После изменения имени данного объекта при помощи кнопки **Name - Имя** график сохраняется в окне рабочего файла EViews (рисунок 3.5).

| Object Name                   | $\mathbf{X}$               |
|-------------------------------|----------------------------|
| Name to identify object:      | 16 or fewer characters     |
| Display name for labeling tab | les and graphs: (Optional) |
| 🖌 ок                          | Cancel                     |

Рисунок 3.5 – Вид окна задания имени нового объекта

Характер поведения временного ряда (см. рисунок 3.4) позволяет сделать вывод о наличии возрастающего тренда и сезонных колебаний. Будем строить прогноз на основе сезонных адаптивных моделей.

Для вызова окна выбора модели экспоненциального сглаживания и задания параметров (рисунок 3.6) используем пункт **Procs/Exponential Smoothing – Действия/Экспоненциальное сглаживание** главного меню программы или меню окна исследуемого временного ряда.

| Smoothing Method: # Parameters                                                                                                    | Smoothed Series:                                                                                                    |
|----------------------------------------------------------------------------------------------------|----------------------------------------------------------------------------------------------------|
| Single     1       Double     1       Holt-Winters - No seasonal     3       Holt-Winters - Additive     3                                                                                                    | YSM<br>Series name for<br>smoothed and<br>forecasted values.                                                                      |
| Smoothing Parameters:<br>Alpha:<br>(mean)<br>Beta:<br>[trend]<br>E<br>(seasonal)<br>Smoothing Parameters:<br>Enter number<br>between 0<br>and 1, or E to<br>estimate.<br>Complete the state of the state of the sta | Estimation Sample.<br>1997:1 2007:4<br>Forecasts begin in<br>period following<br>estimation endpoint.<br>Cycle for Seasonal:<br>4 |
| 🖌 ок                                                                                                    | X Cancel                                                                                                    |

Рисунок 3.6 – Выбор модели и задания параметров экспоненциального сглаживания

В поле Smoothing Method – Метод сглаживания в зависимости от компонентного состава анализируемого ряда и характера сезонной компоненты выбирается одна из 5 доступных моделей экспоненциального сглаживания, справа для каждой из которых указано количество параметров (# Parameters):

- Single (Обычное) обычное экспоненциальное сглаживание; используется для рядов без тренда и без сезонности (используется только параметр Alpha); в качестве начального значения берется среднее всех уровней ряда;
- Double (Двойное) двойное применение обычного экспоненциального сглаживания; используется для рядов с линейным трендом и без сезонности (используется только параметр alpha);
- Holt-Winters No seasonal (модель Хольта-Уинтерса без сезонности) используется для рядов с линейным трендом и без сезонности (используются два параметра alpha и beta);
- Holt-Winters Additive (модель Хольта-Уинтерса с аддитивной сезонностью) используется для рядов с линейным трендом и аддитивной сезонностью (используются все три параметра alpha, beta и gamma).
- Holt-Winters Multiplicative (модель Хольта-Уинтерса с мультипликативной сезонностью) используется для рядов с линейным трендом и мультипликативной сезонностью (используются все три параметра alpha, beta и gamma).

Важно помнить, что модель Хольта-Уинтерса без сезонности отличается от модели Хольта-Уинтерса с аддитивной или мультипликативной сезонностью при значении сглаживающего сезонного параметра gamma = 0. Значение gamma = 0 означает только то, что сезонные факторы не изменяются со временем (адаптации сезонности не происходит).

В нашем случае ряд имеет тренд и сезонность, поэтому модели без учета сезонности типа Single, Double, Holt-Winters – No seasonal не подходят. На графике ряда не наблюдается увеличения размаха сезонности со временем, поэтому остановимся на модели с аддитивной сезонностью (Holt-Winters – Additive).

В полях Smoothing Parameters – Параметры сглаживания можно задать значения параметров сглаживания или ввести е (от слова «estimate» оценивать) для автоматического определения программой из критерия минимума остаточной суммы квадратов модели:

- Alpha (mean)/α параметр сглаживания (или, иначе, параметр сглаживания среднего);
- **Beta (trend)**/  $\beta$  параметр сглаживания тренда;
- **Gamma (seasonal)**/ <sup>*ү*</sup> параметр сезонного сглаживания.

Отметим, что следует быть внимательным с обозначениями сглаживающих параметров для различных компонент временного ряда в разных статистических пакетах. Так, в пакетах Statistica и SPSS через gamma обозначен параметр сглаживания тренда (а не сезонности как в EViews), а параметр сезонного сглаживания обозначается через delta.

В поле Smoothed Series - Сглаженный ряд задается имя переменной, в которую будут сохранены сглаженные значения. По умолчанию имя данной переменной формируется добавлением букв «sm» к имени исходной переменной.

Период сезонности задается в поле Cycle for Seasonal. При этом для квартальных данных по умолчанию в данном поле будет стоять 4, для месячных данных – 12 и т.д. В нашем случае имеем годовой цикл сезонности, но поскольку данные поквартальные, то период будет равен 4 кварталам.

После нажатия **ОК** запускается процедура оценивания, результаты которой представляются в следующем виде (рисунок 3.7):

| Series: Y Workfile:<br>View Procs Objects Print                                                                                                    | UNTITLED<br>Name Freeze      | Sample G                             | enr Sheet Stats                                                         |
|----------------------------------------------------------------------------------------------------|------------------------------|--------------------------------------|-------------------------------------------------------------------------|
| Date: 07/13/07 Time: 1<br>Sample: 1997:1 2005:4<br>Included observations: 3<br>Method: Holt-Winters A<br>Original Series: Y<br>Forecast Series: YSM | 12:43<br>36<br>dditive Seaso | nal                                  |                                                                         |
| Parameters: Alpha<br>Beta<br>Gamma<br>Sum of Squared Residu<br>Root Mean Squared Err                                                                | als<br>or                    |                                      | 0.8600<br>0.1800<br>0.0000<br>21608302<br>774.7455                      |
| End of Period Levels:                                                                                                    | Mean<br>Trend<br>Seasonals:  | 2005:1<br>2005:2<br>2005:3<br>2005:4 | 23176.44<br>1214.672<br>-715.5786<br>-188.5447<br>-60.83307<br>964.9563 |
|                                                                                                    |                              |                                      |                                                                         |

Рисунок 3.7 – Результаты оценивания параметров модели экспоненциального сглаживания

Сумма квадратов остатков (Sum of Squared Residuals) составила 21 608302, среднеквадратическая ошибка (Root Mean Squared Error) составила 774,75. Параметр сглаживания **alpha** = 0,86, параметр сглаживания тренда **beta** = 0,18, параметр сезонного сглаживания **gamma** = 0. Сезонные эффекты (Seasonals) составили  $S_1 = -715,58$  (1 квартал),  $S_1 = -188,54$  (2 квартал),  $S_1 = -60,83$  (3 квартал),  $S_1 = 964,96$  (4 квартал).

Таким образом, оценка модели экспоненциального сглаживания с аддитивным ростом и аддитивным сезонным эффектом имеет вид:

$$\begin{split} \hat{y}_{t} &= f_{t} + \hat{g}_{t} \\ \hat{f}_{t} &= 0,86 \Psi(y_{t} - \hat{g}_{t-4}) + 0,14 \Psi(\hat{f}_{t-1} + \hat{c}_{t-1}) \\ \hat{g}_{t} &= \hat{g}_{t-4} \\ \hat{c}_{t} &= 0,18 \Psi(\hat{f}_{t} - \hat{f}_{t-1}) + 0,72 \Psi \hat{c}_{t-1} \end{split}, \qquad \Gamma \exists t = 4, \dots, T$$

В рабочем файле появилась новая переменная с заданным именем уsm, содержащая сглаженные (за период с 1 квартала 1997 г по 4 квартал 2005 г) и прогнозные (за период с 1 квартала 2006 г по 4 квартал 2007 г) значения  $y_t$  (рисунок 3.8):

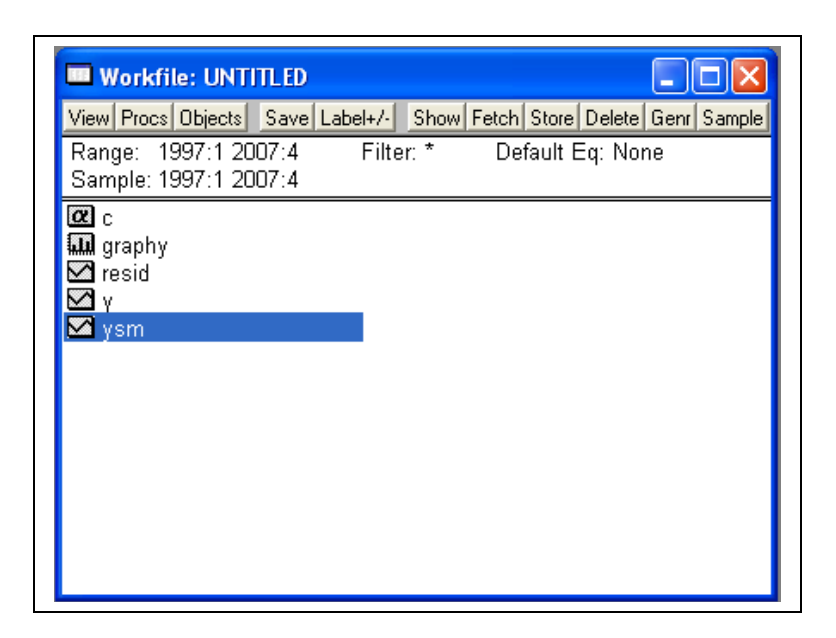

Рисунок 3.8 – Вид рабочего файла EViews после проведения процедуры экспоненциального сглаживания

Но прежде чем использовать полученный прогноз, мы должны исследовать адекватность модели – проверить, являются ли остатки модели белым шумом.

Для этого сначала сформируем ряд оценок остатков модели, воспользовавшись пунктом Quick/Show – Быстрые действия/Показать главного меню программы. В появившемся окне введем формулу для расчета остатков модели (разница между наблюденными значениями. переменной  $y_t$ , содержащимися В И сглаженными значениями, содержащимися в переменной ysm), так же будет названа и новая переменная, содержащая значения остатков модели (рисунок 3.9).

| Show                                                                                                    | X    |
|----------------------------------------------------------------------------------------------------|------|
| Objects to display in a single window:                                                                                                    |      |
| y-ysm                                                                                                    |      |
| Enter one of the following:<br>- an Object or Object.View<br>- a Series Formula like LOG(X) or X+Y(-1)<br>- a list of Series, Groups, and Formulas<br>- a list of Graphs | V OK |

Рисунок 3.9 – Вид окна для расчета остатков модели экспоненциального сглаживания

После нажатия ОК появится окно с переменной, содержащей значения остатков модели (рисунок 3.10)

| 🛄 Series:  | Y-YSM Wor     | kfile: UNTITLE | Ð                 |                 |                 |
|------------|---------------|----------------|-------------------|-----------------|-----------------|
| View Procs | Objects Print | Name Freeze    | Edit+/- Smpl+/- I | Label+/- Wide+- | InsDel Title Sa |
|            | Y-YSM         |                |                   |                 |                 |
|            |               |                |                   |                 |                 |
|            |               |                |                   |                 | ~               |
| 1997:1     | 832.0278      |                |                   |                 |                 |
| 1997:2     | -720.7852     |                |                   |                 |                 |
| 1997:3     | -123.8836     |                |                   |                 |                 |
| 1997:4     | -1206.610     |                |                   |                 |                 |
| 1998:1     | 1443.023      |                |                   |                 |                 |
| 1998:2     | -469.2723     |                |                   |                 |                 |
| 1998:3     | -1055.640     |                |                   |                 |                 |
| 1998:4     | -1113.886     |                |                   |                 |                 |
| 1999:1     | 1236.430      |                |                   |                 |                 |
| 1999:2     | 197.4107      |                |                   |                 |                 |
| 1999:3     | -665.9024     |                |                   |                 |                 |
| 1999:4     | -915.3607     |                |                   |                 | ×               |
| 2000:1     | <             |                |                   | Ш               | >;              |

Рисунок 3.10 – Вид окна EViews с частью значений остатков модели экспоненциального сглаживания

Переименуем данную переменную, нажав кнопку **Name-Имя** и введя в появившемся окне желаемое имя (рисунок 3.11):

| Object Name              | $\mathbf{X}$               |
|--------------------------|----------------------------|
| Name to identify object: |                            |
| e                        | 16 or fewer characters     |
|                          | les and graphs: (Optional) |
|                          |                            |
|                          |                            |
| <b>У</b> ок              | Cancel                     |
|                          | <u> </u>                   |

Рисунок 3.11 – Вид окна переименования переменной, содержащей остатки остатков модели экспоненциального сглаживания

После нажатия **ОК** программа выведет сообщение с запросом на создание и сохранение новой переменной с заданным именем, значения которой рассчитываются по указанной ранее формуле (рисунок 3.12):

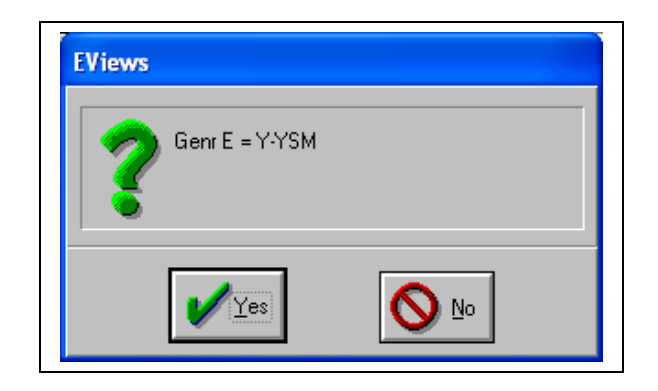

Рисунок 3.12 – Вид окна с запросом на создание и сохранение переменной

После нажатия кнопки Yes в рабочем файле появится новая переменная с указанным именем.

Переходим к проверке нормальности распределения остатков модели.

Сделаем двойной щелчок на ее имени и в появившемся окне выберем пункт меню View/ Descriptive Statistics/Histogram and Stats – Вид/Описательные статистики/Гистограмма и статистики (рисунок 3.13).

| 📟 Series: E 🛛 Workfile: UN    | ITITLED                                  |                 |
|-------------------------------|------------------------------------------|-----------------|
| SpreadSheet                   | e Freeze Edit+/- Smpl+/- Label+/- Wide+- | InsDel Title Sa |
| Line Graph                    | E                                        |                 |
| Bar Graph                     |                                          |                 |
| Descriptive Statistics        | Histogram and Stats                      | ~               |
| Tests for Descriptive Stats 🕨 | Stats by Classification                  |                 |
| Distribution Graphs 🔹 🕨       |                                          |                 |
| One-Way Tabulation            |                                          |                 |
| Correlogram                   |                                          |                 |
| Unit Root Test                |                                          |                 |
| Conversion Options            |                                          |                 |
| Label                         |                                          |                 |
| 1999:2 197.4107               |                                          |                 |
| <b>1999:3</b> -665.9024       |                                          |                 |
| <b>1999:4</b> -915.3607       |                                          |                 |

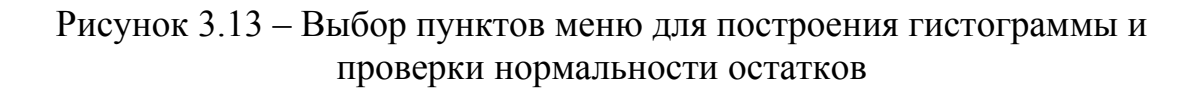

На экране появится окно, содержащее гистограмму распределения остатков модели, оценки основных характеристик этой случайной величины, включая оценку коэффициента асимметрии (Skewness) и эксцесса (Kurtosis), а также рассчитанное значение статистики Харке-Бера и значимость нулевой гипотезы о нормальном характере распределения остатков (рисунок 3.14).

Статистика Харке-Бера проверяет значимость различий ассиметрии и эксцесса исследуемой и нормально распределенной случайной величины (формула (3.9)):

Jarque - Bera = 
$$\frac{T-k}{6} \frac{3}{3}S^2 + \frac{(K-3)^2}{4} \frac{4}{4} \frac{4}{4}$$
, (3.9)

где *S* – оценка коэффициента асимметрии:

К – оценка коэффициента эксцесса;

Т – длина временного ряда;

*k* – количество оцениваемых параметров в модели.

Напомним, что для нормально распределенной случайной величины, асимметрия S = 0 и эксцесс K = 3.

Статистика (3.9) в условиях справедливости нулевой гипотезы о нормальном характере распределения остатков распределена по закону  $\chi^2$  с 2 степенями свободы.

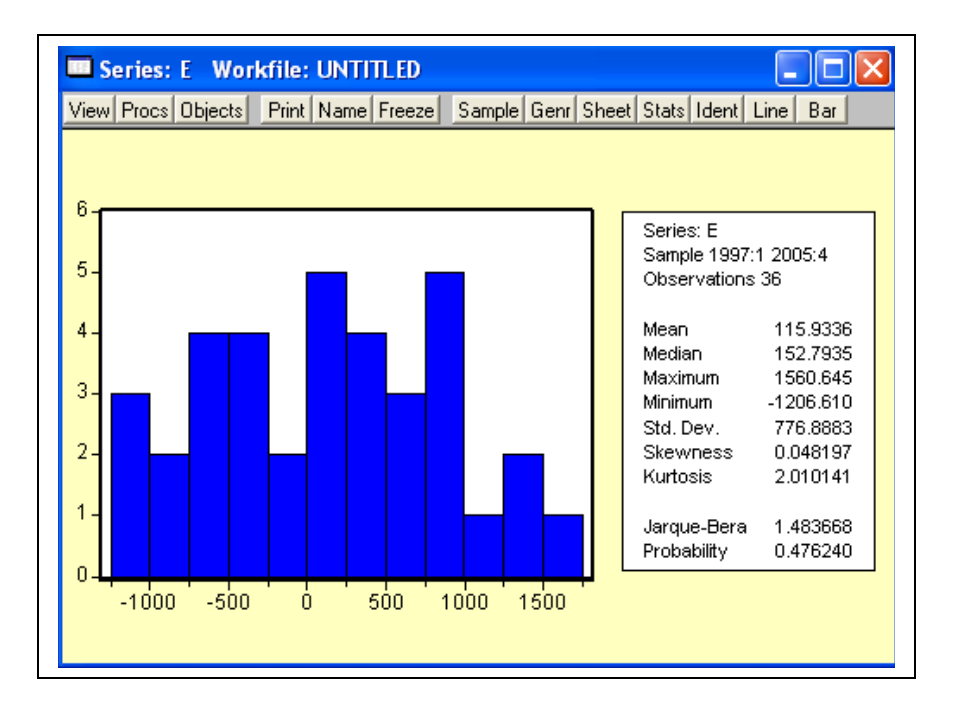

Рисунок 3.14 – Гистограмма распределения остатков модели

На уровне значимости 0,05 можно принять нулевую гипотезу о том, что распределение остатков модели не отличаются от нормального, так как значимость нулевой гипотезы (p=0,476) больше, чем заданный уровень значимости 0,05.

В пакете EViews также есть возможность построения для остатков модели графика Квантиль-Квантиль, позволяющего сравнивать распределения двух случайных величин (например, распределение исследуемой случайной величины и нормального распределения). Если исследуемая случайная величина распределена нормально, то все значения

на графике должны попасть на одну линию (линию подгонки). Таким образом, чем меньше точки на графике отклоняются от одной прямой, тем меньше распределение случайной величины отличается от нормального.

Для построения такого графика выберем пункт меню View/Distribution Graphs/Quantile-Quantile – Вид/Графики распределений/Квантиль-Квантиль, а затем в окне QQ Plot выбрать в качестве квантилей теоретического распределения квантили нормального распределения (Normal distribution) (рисунок 3.15)

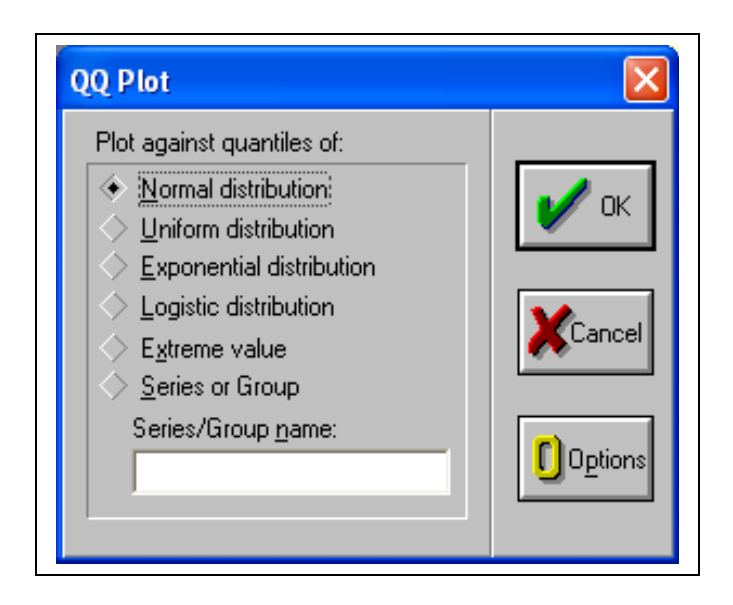

Рисунок 3.15 – Выбор распределения для построения графика квантильквантиль

После нажатия ОК, на экране появится график вида (рисунок 3.16):

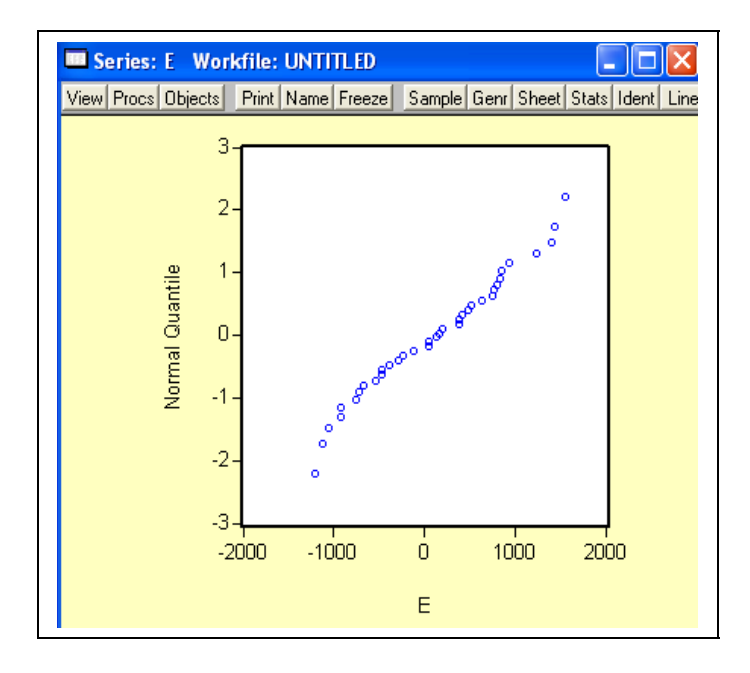

Рисунок 3.16 – График квантиль-квантиль остатков модели экспоненциального сглаживания

Как видно из рисунка 3.16, все точки графика располагаются практически на одной прямой, что говорит о близости распределения остатков модели к

нормальному.

Приступим к исследованию некоррелированности остатков модели. Для этого найдем оценку автокорреляционной и частной автокорреляционной функций остатков, воспользовавшись пунктом меню View/Correlogram – Вид/Коррелограмма. В поле Correlogram of... появившегося окне можно задать построение коррелограммы как для исходных уровней ряда (опция Level), так и для ряда первых (1st difference) или вторых (2nd difference) разностей. Число лагов, для которых будут рассчитаны коэффициенты автокорреляции, задается в поле Lags to include (рисунок 3.17).

| Correlogram Speci                                                                    | ification 🛛 🔀                                         |
|--------------------------------------------------------------------------------------|-------------------------------------------------------|
| Correlogram of:<br><u>L</u> evel<br><u>1</u> st difference<br><u>2</u> nd difference | Lag Specification:<br>L <u>ag</u> s to include:<br>15 |
| 🗸 ок                                                                                 | Cancel                                                |

Рисунок 3.17 – Вид окна задания параметров построения коррелограммы

После нажатия ОК, появляется следующий график (рисунок 3.18):

| 🚥 Series: E 🛛 Workfile: UNT                                                      | ITLED       |                                                                                                    |                                                                                                    |                                                                                                    |                                                                                                    |
|----------------------------------------------------------------------------------|-------------|----------------------------------------------------------------------------------------------------|----------------------------------------------------------------------------------------------------|----------------------------------------------------------------------------------------------------|----------------------------------------------------------------------------------------------------|
| View Procs Objects Print Name                                                    | e Freeze Sa | mple Genr SI                                                                                                    | heet Sta                                                                                                    | ts Ident I                                                                                                    | Line Bar                                                                                                    |
|                                                                                  | Correlogra  | m of E                                                                                                    |                                                                                                    |                                                                                                    |                                                                                                    |
| Date: 07/13/07 Time: 13:21<br>Sample: 1997:1 2007:4<br>Included observations: 36 |             |                                                                                                    |                                                                                                    |                                                                                                    |                                                                                                    |
| Autocorrelation Partial                                                          | Correlation | AC                                                                                                    | PAC                                                                                                    | Q-Stat                                                                                                    | Prob                                                                                                    |
|                                                                                  |             | 1 0.018<br>2 -0.144<br>3 -0.198<br>4 0.397<br>5 -0.120<br>6 -0.071<br>7 0.010<br>8 0.204<br>9 -0.104<br>10 0.033<br>11 0.006<br>12 -0.021<br>13 -0.108<br>14 0.015 | 0.018<br>-0.145<br>-0.197<br>0.403<br>-0.254<br>0.035<br>0.181<br>-0.101<br>0.041<br>0.041<br>-0.130<br>-0.080<br>0.075<br>-0.155 | 0.0130<br>0.8522<br>2.4772<br>9.2166<br>9.8481<br>10.076<br>10.080<br>12.115<br>12.665<br>12.721<br>12.723<br>12.748<br>13.439<br>13.453 | 0.909<br>0.653<br>0.479<br>0.056<br>0.080<br>0.121<br>0.184<br>0.146<br>0.178<br>0.240<br>0.240<br>0.240<br>0.312<br>0.388<br>0.414<br>0.451 |

Рисунок 3.18 - Выборочная автокорреляционная и частная автокорреляционная функции

В столбцах Autocorrelation и Partial Correlation представлены графики выборочных автокорреляционной и частной автокорреляционной функций с соответствующими доверительными интервалами (пунктирные линии), которые равны двум стандартным отклонениям и вычисляются как  $\pm 2/\sqrt{T}$  (в пакете EViews АКФ и ЧАКФ строятся одновременно по умолчанию). Если kое значение выборочной автокорреляционной (либо частной автокорреляционной) функции находится внутри данного интервала, то можно говорить о том, что коэффициент автокоррелляции k-ого порядка приблизительно на уровне значимости  $\alpha = 0,05$  незначимо отличается от нуля.

В столбцах АС и РАС приведены численные значения выборочных автокорреляционной (АКФ) и частной автокорреляционной функций (ЧАКФ) соответствующего порядка, информация о котором приведена в третьем столбце таблицы.

В столбцах Q-stat и Prob приведены значения Q-статистики Льюнга-Бокса (формула 3.10) и уровень значимости р для нее.

Выдвигается нулевая гипотеза  $H_0: e_{j=1}^k r_j^2 = 0$  (нет автокорреляции порядка меньшего или равного *k*).

Альтернативная гипотеза имеет вид  $H_1: \underset{j=1}{k} r_j^2 > 0$  (есть автокорреляция порядка меньшего или равного k)

Для проверки нулевой гипотезы используется статистика Льюнга-Бокса порядка k (формула (3.10)):

$$Q_{LB}(k) = T \Psi(T+2) \Psi_{j=1}^{k} \frac{r_{j}^{2}}{T-j} , \qquad (3.10)$$

где *Т* – длина временного ряда;

*г*<sub>*j*</sub> –оценка коэффициента автокорреляции *j*-ого порядка.

Если тест Льюнга-Бокса применяется непосредственно к временному ряду, то статистика (3.10) асимптотически распределена по закону  $\chi^2$  с k степенями свободы, а если к остаткам моделей типа АРПСС(p,d,q), то асимптотически по закону  $\chi^2$  с (k – p – q) степенями свободы.

Анализ рисунка 3.18 позволяет сделать вывод об отсутствии значимых выбросов АКФ и ЧАКФ и на уровне значимости 0,05 принять нулевую гипотезу о том, что остатки модели некоррелированы.

Можем использовать полученную модель для прогнозирования.

Для построения на одном графике наблюденных и сглаженных значений воспользуемся пунктом меню **Quick/Show – Быстрые** действия/Показать главного меню программы. В появившемся окне через пробел введем имена переменных, которые мы хотим анализировать совместно (рисунок 3.19):

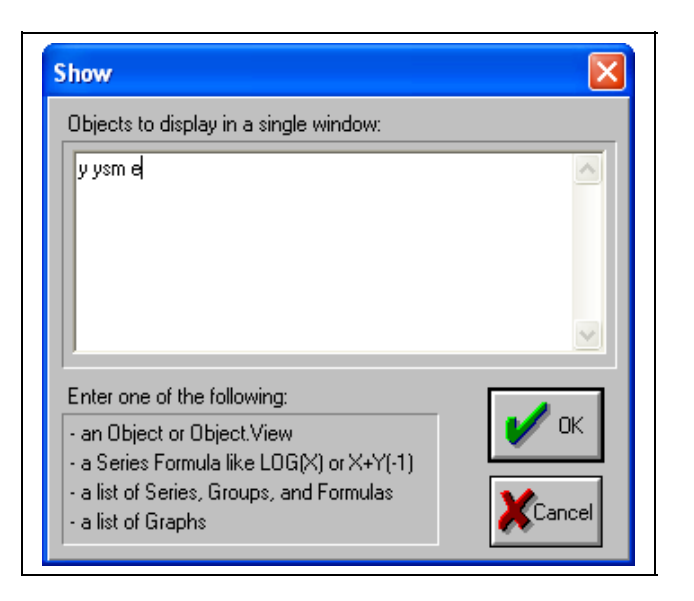

Рисунок 3.19 – Вид окна ввода названия переменных, которые должны быть отображены

После нажатия **ОК** появится новая группа из трех указанных переменных (рисунок 3.20):

| Group: UNTITLED       | Wo | orkfile: UNTIT | LED      |           |             |         |       |       |      | X  |
|-----------------------|----|----------------|----------|-----------|-------------|---------|-------|-------|------|----|
| Group Members         |    | ame Freeze Ec  | lit+/-   | Sn        | npl+/- InsD | el Tran | spose | Title | Samp | le |
| Spreadsheet           |    | YSM            |          |           | E           |         |       |       |      |    |
| Dated Data Table      |    | 641 1722       | 8        | 3         | 2.0278      |         |       |       |      | >  |
| Graph                 | •  | Line           |          |           | 1.7852      |         |       |       |      |    |
| Multiple Graphs       | •  | Bar            |          |           | 3.8836      |         |       |       |      |    |
| Deceriptive State     | _  | Scatter        | I        |           | 06.610      |         |       |       |      |    |
| Descriptive Stats     | 1  | XY line        |          |           | 13.023      |         |       |       |      |    |
| NULLESS OF Equality   |    | High-Low (-Clo | se)      |           | 3.2723      |         |       |       |      |    |
| N-way radulation      |    | Pie            |          |           | 5.640       |         |       |       |      |    |
| Correlations          |    | 4932.986       | -1       | 1         | 13.886      |         |       |       |      |    |
| Covariances           |    | 2489.170       | 1        | 2         | 36.430      |         |       |       |      |    |
| Correlogram (1)       |    | 4465,589       | 1        | 9         | 7.4107      |         |       |       |      |    |
| Cross Correlation (2) |    | 5179,702       | -6       | 6         | 5.9024      |         |       |       |      |    |
| Cointegration Test    |    | 5946.361       | -9       | -915.3607 |             |         |       |       |      |    |
| Granger Causality     |    | 3650.451       | 166 0489 |           |             |         |       |       |      |    |
|                       |    | 4517.819       | -7       | 4         | 7.3186      |         |       |       |      |    |
| Label                 |    | 4084,681       | -2       | 7         | 9.2806      |         |       |       |      |    |
| 2000:4 5673 100       |    | 4908 891       | 7        | 'n        | 4 2086      |         |       |       |      |    |
| 2001:1                |    |                |          | -         |             |         |       | -     | >    |    |
|                       |    |                |          |           |             |         |       |       |      |    |

Рисунок 3.20 – Вид окна значений группы переменных

При необходимости, используя кнопку **Name – Имя**, данной группе можно дать отдельное имя и сохранить ее в рабочем файле.

Для построения графика всех переменных группы выберем пункт меню View/Graph/Line – Вид/График/Линейный. График наблюденных, сглаженных (в том числе прогнозных) значений среднедушевых доходов населения Оренбургской области вместе с остатками модели экспоненциального сглаживания изображен на рисунке 3.21.

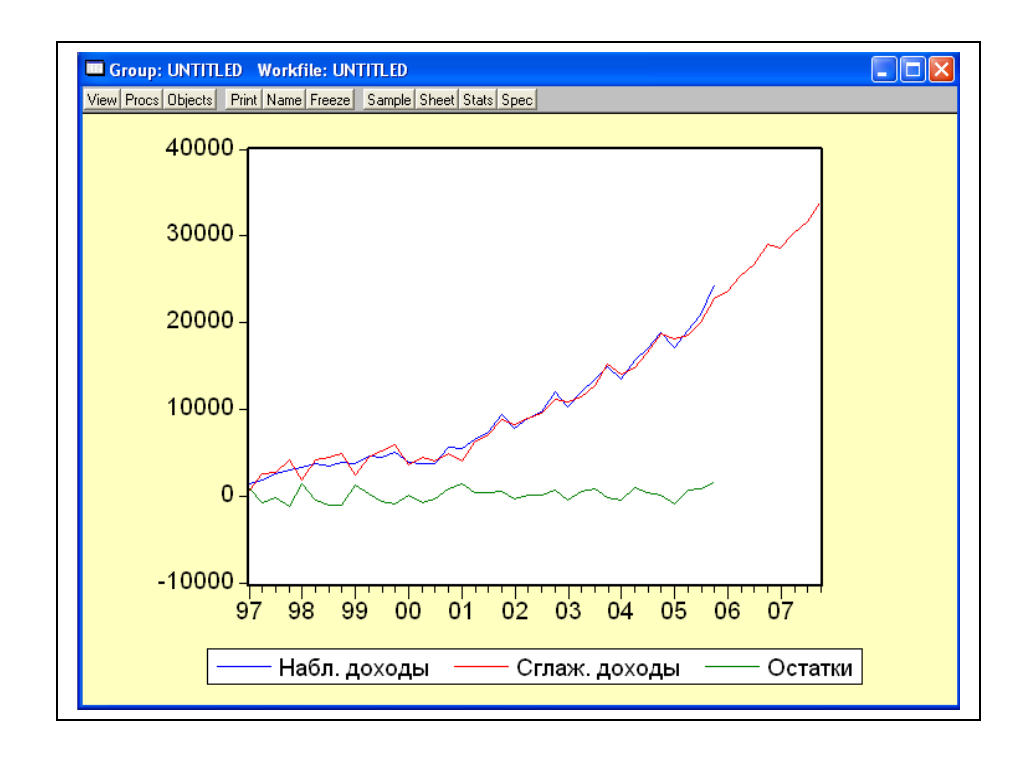

Рисунок 3.21 - График наблюденных, сглаженных (в том числе прогнозных) значений среднедушевых доходов населения Оренбургской области и остатков модели экспоненциального сглаживания

Прогнозные значения среднедушевых доходов на период с 1 квартала 2006 по 4 квартал 2007 гг. содержатся в переменной уsm (рисунок 3.22):

| View Procs | Objects Print N | Vame Freeze Edi | t+/- Smpl+/- InsD | el Transpose Title | el San |
|------------|-----------------|-----------------|-------------------|--------------------|--------|
| obs        | Y               | YSM             | E                 |                    |        |
| 2004:1     | 13511.40        | 14045.07        | -533.6702         |                    | ~      |
| 2004:2     | 15706.40        | 14764.74        | 941.6602          |                    |        |
| 2004:3     | 16911.80        | 16499.64        | 412.1600          |                    |        |
| 2004:4     | 18880.60        | 18741.06        | 139.5381          |                    |        |
| 2005:1     | 17146.30        | 18063.31        | -917.0100         |                    |        |
| 2005:2     | 19183.50        | 18542.54        | 640.9612          |                    |        |
| 2005:3     | 20920.70        | 20061.52        | 859.1843          |                    |        |
| 2005:4     | 24359.90        | 22799.25        | 1560.645          |                    |        |
| 2006:1     | NA              | 23675.53        | NA                |                    |        |
| 2006:2     | NA              | 25417.24        | NA                |                    |        |
| 2006:3     | NA              | 26759.62        | NA                |                    |        |
| 2006:4     | NA              | 29000.08        | NA                |                    |        |
| 2007:1     | NA              | 28534.22        | NA                |                    |        |
| 2007:2     | NA              | 30275.92        | NA                |                    |        |
| 2007:3     | NA              | 31618.31        | NA                |                    |        |
| 2007:4     | NA              | 33858.77        | NA                |                    |        |
|            | <               |                 |                   | u )                | >      |

Рисунок 3.22 – Результаты прогнозирования среднедушевых доходов населения Оренбургской области методом экспоненциального сглаживания

Таким образом, в результате экспоненциального сглаживания получили следующую модель среднедушевых доходов населения Оренбургской области:

$$\begin{split} \hat{y}_{t} &= \hat{f}_{t} + \hat{g}_{t} \\ \hat{f}_{t} &= 0,86 \Psi(y_{t} - \hat{g}_{t-4}) + 0,14 \Psi(\hat{f}_{t-1} + \hat{c}_{t-1}) \\ \hat{g}_{t} &= \hat{g}_{t-4} \\ \hat{c}_{t} &= 0,18 \Psi(\hat{f}_{t} - \hat{f}_{t-1}) + 0,72 \hat{c}_{t-1} \end{split}, \qquad \Gamma \Pi e^{-t} = 4, \dots, T$$

Согласно прогнозу в четвертом квартале 2007 г. среднедушевые денежные доходы населения Оренбургской области составят 33858,77 руб.

#### 3.2 Порядок выполнения работы в ППП Statistica

Рассмотрим процедуру прогнозирования на основе сезонных адаптивных моделей, используя квартальную информацию о среднедушевых денежных доходах населения Оренбургской области (*У*<sub>t</sub>) за период 1997-2005 гг.

Окно с частью данных для анализа представлено на рисунке 3.23.

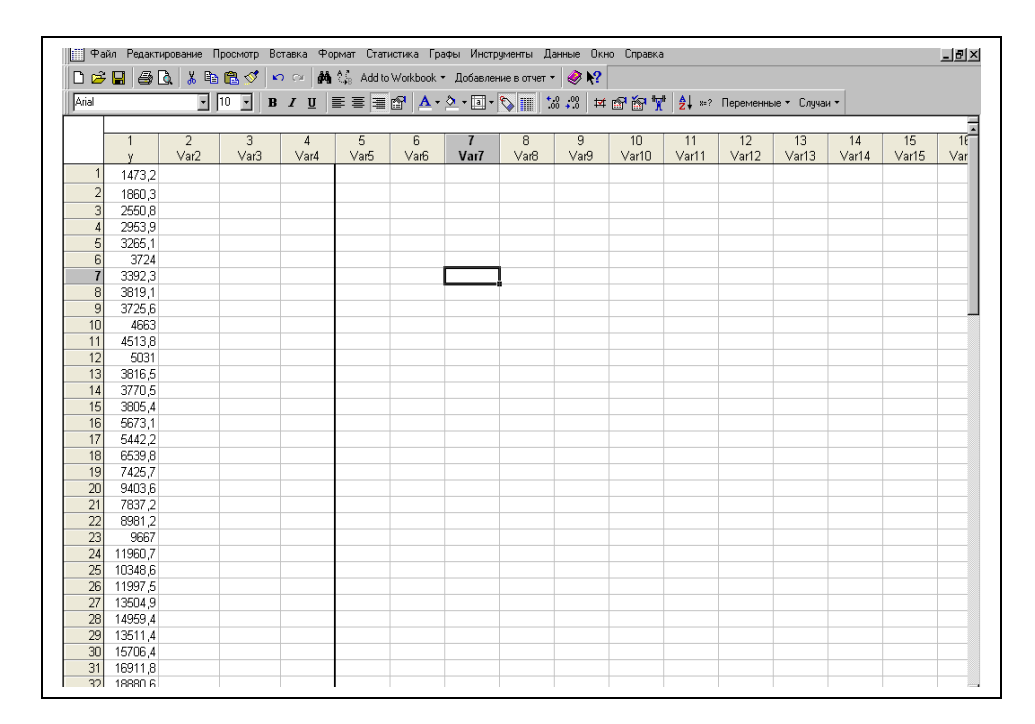

Рисунок 3.23 – Исходные данные

Первым этапом при определении компонентного состава временного ряда является построение графика исходного временного ряда. Для построения графика в меню системы открыть Statistics – Критерии, Дополнительные линейные/нелинейные модели и выбрать в появившемся меню (рисунок 3.24) строку Time Series Analysis/ Forecasting - Анализ временных рядов и прогнозирование.

| C           | атистика Графики Инструменты Данные Окно | ) По         | мощь                                           |
|-------------|------------------------------------------|--------------|------------------------------------------------|
| &           | Резюме Ctrl+R                            | et .         | · 🔗 🐶                                          |
| 2           | Основная статистика/Таблицы              | 1            | ೫ ÷೫ 🗚 😭 🙀 🦊 ટੈ↓ ≈? Vars + Cases +             |
| 1           | Множественная регрессия                  | Ľ            |                                                |
| 1<br>1<br>1 | Анализ вариантов                         |              |                                                |
| 4           | Непараметрические данные                 |              |                                                |
| 2           | Настройка распределения                  |              |                                                |
| - 📈         |                                          |              | Основные линейные модели                       |
| -           | Многомерные исследовательские методы     | ۶ 🖳          | Обобщенные Линейгые/Нелинейные модели          |
| - 🔛         | Индустриальная статистика & Сигма шесть  |              | Основные модели регрессии                      |
| 3: N2       | Анализ мощности                          | PL           | Основные наименьше частичные квадратные модели |
| 5 🏷         | Информационная проходка                  | • 🗄          | Компоненты разницы                             |
| 5 -         | Статистика данных блока                  | . 12         | Анализ выживания                               |
|             |                                          | $\cap$       | Нелинейная оценка                              |
| 21 🔁        | STATISTICA Visual Basic                  | 1            | Фиксированные нелинейные регрессии             |
| ē 🎾         | Подсчет вероятности                      | , K          | Регистрационно-линейный анализ таблиц частоты  |
|             | 0,002468 -0,098100 389,474 -0,0          | ת 🗠          | Прогноз/Серия времени                          |
| 7.          | 0,019267 -0,100965 1092,6 -0,            | ) <b>8</b> 8 | Структурное моделирование уравнения            |

Рисунок 3.24 – Выбор пункта меню для проведения экспоненциального сглаживания

На экране откроется окно рисунок 3.25.

| 🔏 Анализ временного ряда: Spreads                                                            | heet1.sta                                                                                          | ?_×                |
|----------------------------------------------------------------------------------------------|----------------------------------------------------------------------------------------------------|--------------------|
| wariables none                                                                               | реобразования, автокорреляции, межкорр                                                             | еляции, вычерчиі   |
| Блокирование Переменная Long var                                                             | iable (series) name                                                                                | Отмена             |
|                                                                                              |                                                                                                    | 🔊 араметр 🔻        |
|                                                                                              |                                                                                                    | SHLECT & C=7       |
|                                                                                              |                                                                                                    | CH363 2 2.7        |
| Количество резервных копий для 3                                                             | яют подси                                                                                          | веченную перемеі   |
| осе выбранные переменные (ряд) будут читаться                                                | в память, и будут доступны для анализа. Анализь<br>в память, и будут доступны для анализа. Анализь | н (например,       |
| реобразования) будут выполняться для подовеч<br>Греобразование переменные (рад) будут автома | енной переменной.<br>Этицески вобавлены к описку. Пля релактирования                               |                    |
| линного имени переменной дважды нажмите на н                                                 | ем. Для блокировки переменных (так, чтобы они не                                                   | е перезаписывались |
| Быстрый Отсутствующие данные )                                                               |                                                                                                    |                    |
|                                                                                              |                                                                                                    | 1                  |
| 🚟 АВІМА & функции автокорреляции                                                             | Сезонное разбиение (Сбор свед                                                                      | ений 1)            |
|                                                                                              |                                                                                                    |                    |
| нализ прерванного временного ря                                                              | < 🖽 Y2k (Сбор сведений 2) - ежеми 🔡 ж                                                              | кеквартал          |
|                                                                                              |                                                                                                    |                    |
| поненциальное сглаживание « прогноз                                                          | Стата Анализ распределенных запазд                                                                 | ывании             |
| 🚟 Спектральный анализ (Фурье)                                                                |                                                                                                    |                    |
|                                                                                              |                                                                                                    |                    |
|                                                                                              |                                                                                                    |                    |

Рисунок 3.25 – Выбор пунктов меню для экспоненциального сглаживания

Выбирается пункт Exponsmooting/Экспоненциальное сглаживание и прогноз. Для задания переменных воспользуемся кнопкой Variables/Переменные из панели Экспоненциальное сглаживание и прогноз 3.26.

| 1-доходы         | 11-Var15             | 21-Var25             | 3  | ОК         |
|------------------|----------------------|----------------------|----|------------|
| 2-кварталы       | 12-Var16             | 22-Var26             | 31 |            |
| 3-остатки        | 13-Var17             | 23-Var27             | 3. | Cancel     |
| 4-Var8<br>5.Var9 | 14-Vario<br>15.Vpr19 | 24-Var28<br>25.Vpr29 | 31 |            |
| 6-Var10          | 16-Var20             | 26-Var30             | 3  |            |
| 7-Var11          | 17-Var21             | 27-Var31             | 3  |            |
| 8-Var12          | 18-Var22             | 28-Var32             | 31 |            |
| 9-Var13          | 19-Var23             | 29-Var33             | 3: |            |
| 10-Var14         | 20-Var24             | 30-Var34             | 41 | Coloot All |
| •                |                      |                      | •  | Select All |
| Select variable  |                      |                      |    | Spread     |
| 4                |                      |                      |    | - 1        |

Рисунок 3.26 – Выбор переменной для проведения экспоненциального сглаживания

После выбора переменной необходимо щелкнуть на кнопке **ОК**, вновь окажемся в панели модуля **Экспоненциальное сглаживание**.

Для построения графика, отображающего динамику изменения показателя выберем опцию **Review series/Показ переменной** - нажав кнопку **Review highlighted variable/Показ высвеченной переменной** – получим график ряда у<sub>t</sub> (рисунок 3.27):

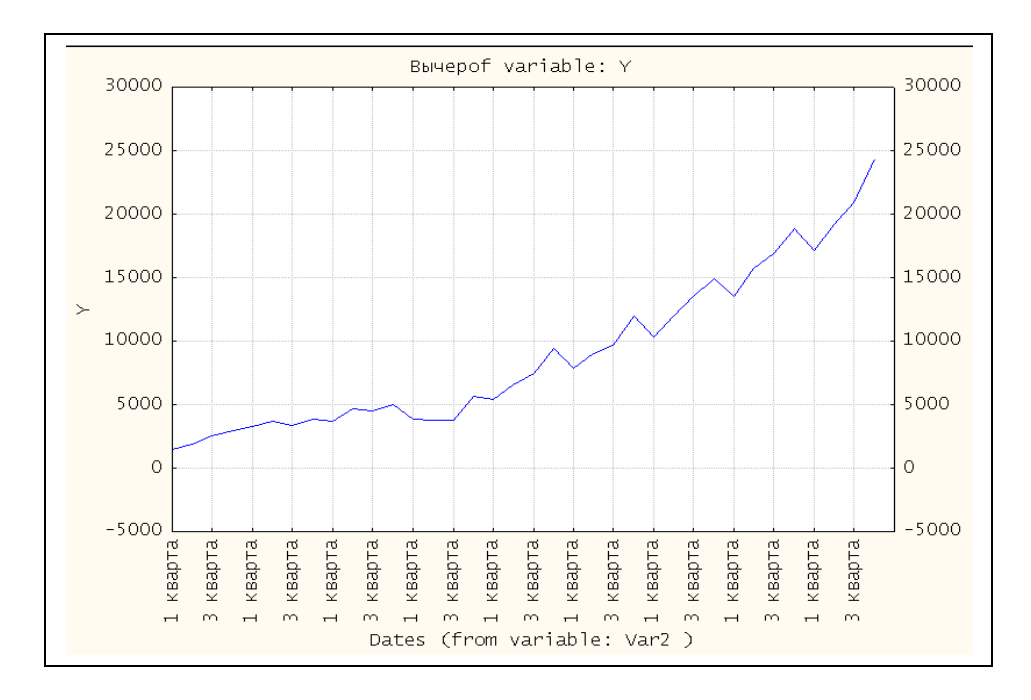

Рисунок 3.27 – Динамика среднемесячных доходов по кварталам

Нажатие на кнопку Advanced позволяет перейти к окну функциональных возможностей модуля Экспоненциальное сглаживание (рисунок 3.28).

| Seasonal and Non-Seasonal Exponential Smoothing: S<br>Lock Variable Long variable (series) name<br>L ДОХОДЫ                                                                                                    | ргдоходы ? _ X<br>Summary: Exponential smoothing)<br>Cancel<br>Doptions V                                                                                                    |
|----------------------------------------------------------------------------------------------------|----------------------------------------------------------------------------------------------------|
| Number of backups per variable (series):       3       3       1         Quick       Advanced       Grid search       Automatic search       Autocorre         Model       Seasonal component:       lag=12       2       1         None:       Additive:       Multiplicative:       Multiplicative:         No trend:       Image       Image       12       2         No trend:       Image       Image       12       2         No trend:       Image       Image       12       2         No trend:       Image       Image       Image       12       2         No trend:       Image       Image       Image       Image       12       2         Image       Image | Save variables     Delete       Hations     Review series       Image: Make summary plot for each smooth       Image: Make summary plot for each smooth       Image: Make summary plot for each smoot |

Рисунок 3.28 – Выбор пунктов меню для экспоненциального сглаживания

В зависимости от вида модели аддитивная либо мультипликативная, по наличию либо отсутствию тренда и сезонности выбирается один из пунктов. В нашем случае присутствует нелинейный тренд и аддитивная сезонность (размах сезонности не возрастает). Выберем соответствующую закладку (рисунок 3.29). Сезонность квартальная, количество лагов равно 4, лаг = 12 предлагается автоматически.

| 🕰 Seasonal and Non-Seasonal Exponential Smoothing: Spreadsheet1            | ? _ 🔀             |
|----------------------------------------------------------------------------|-------------------|
| Summary: Expon                                                             | ential smoothing) |
| Lock Variable Long variable (series) name                                  | Cancel            |
|                                                                            | 🔊 Options 🔻       |
|                                                                            | -                 |
| Number of backups per variable (series): 3 🚔 🛄 Save variables Delete       |                   |
| Quick Advanced Grid search Automatic search Autocorrelations Review series |                   |
| Model                                                                      |                   |
| Seasonal component: lag= 🚺 🚔                                               |                   |
| None: Additive: Multiplicative:                                            |                   |
| No trend: C single 👫 C                                                     |                   |
| Linear trend: 🔀 C Holt 🖉 C 🔐 CWinters                                      |                   |
| Exponential: 🗹 C 🚧 💿 🚮 C                                                   |                   |
| Damped trend:                                                              |                   |
| Alpha: ,100 🗬 Delta: ,100 🗬 Gamma: ,100 🗬 Phi: ,100 🚍                      |                   |
|                                                                            |                   |

Рисунок 3.29 – Выбор вида экспоненциального сглаживания

Определить значения параметров адаптации можно автоматически, воспользовавшись опцией Automatic search/ Автоматический поиск либо вручную используя кнопку Grid search/Поиск по сетке.

Наилучшим значениям параметров адаптации соответствуют минимальные значения мер ошибок (рисунок 3.30).

|        | Parameter grid search (Smallest abs. errors are highlighted) (Sргдоходы)<br>Model: Expon. trend, add.season (4); S0=1743, T0=1,126<br>ДОХОДЫ |          |          |          |          |          |          |          |          |
|--------|----------------------------------------------------------------------------------------------------|----------|----------|----------|----------|----------|----------|----------|----------|
| Model  | Alpha                                                                                                    | Delta    | Gamma    | Mean     | Mean Abs | Sums of  | Mean     | Mean %   | Mean Abs |
| Number | -                                                                                                    |          |          | Error    | Error    | Squares  | Squares  | Error    | % Error  |
| 559 🤇  | 0,700000                                                                                                    | 0,900000 | 0,100000 | -128,421 | 603,0428 | 19162898 | 532302,7 | -3,41992 | 11,03045 |
| 478    | 0,600000                                                                                                    | 0,900000 | 8,100000 | -202,659 | 615,1921 | 19280268 | 535563,0 | -3,88349 | 11,25722 |
| 550    | 0,700000                                                                                                    | 0,800000 | 0,100000 | -171,681 | 608,3797 | 19408946 | 539137,4 | -3,40260 | 11,10932 |
| 469    | 0,600000                                                                                                    | 0,800000 | 0,100000 | -200,217 | 616,5596 | 19418188 | 539394,1 | -3,86010 | 11,21793 |
| 460    | 0,600000                                                                                                    | 0,700000 | 0,100000 | -197,775 | 616,9567 | 19641177 | 545588,3 | -3,83681 | 11,17075 |
| 541    | 0,700000                                                                                                    | 0,700000 | 0,100000 | -170,070 | 614,5142 | 19665871 | 546274,2 | -3,38570 | 11,19192 |
| 479    | 0,600000                                                                                                    | 0,900000 | 0,200000 | -110,244 | 599,6633 | 19696960 | 547137,8 | -2,74375 | 11,06955 |
| 640    | 0,800000                                                                                                    | 0,900000 | 0,100000 | -153,459 | 612,7212 | 19840647 | 551129,1 | -3,09432 | 11,20740 |
| 470    | 0,600000                                                                                                    | 0,800000 | 0,200000 | -108,864 | 604,2068 | 19859283 | 551646,7 | -2,71930 | 11,04654 |
| 532    | 0,700000                                                                                                    | 0,600000 | 0,100000 | -168,628 | 619,8066 | 19914512 | 553180,9 | -3,36924 | 11,26764 |

Рисунок 3.30 – Результаты определения оптимальных значений параметров адаптации методом поиска на сетке

В данном окне модуля представлены оценки мер ошибок Mean Error/Средняя ошибка - вычисляется простым усреднением ошибок на каждом шаге, Mean Abs Error/Средняя абсолютная ошибка- вычисляется как среднее абсолютных ошибок, Sums of squares /Сумма квадратов ошибок и Mean squares/ среднеквадратическая ошибка - вычисляются как сумма (или среднее) квадратов ошибок, Mean % Error/Средняя относительная ошибка - вычисляется как среднее относительных ошибок, Mean Abs % Error/Средняя абсолютная относительная ошибок - вычисляется как среднее абсолютных относительных ошибок, Mean Abs % Error/Средняя абсолютная относительных ошибок, Mean Abs % Error/Средняя абсолютная относительная ошибка - вычисляется как среднее абсолютных относительных ошибок. Это наиболее часто используемые индексы качества подгонки. Минимальные значения мер ошибок соответствуют параметру сглаживания Alpha/ $\alpha$  =0.7, параметру сезонного сглаживания Delta/ $\delta$  = 0.9, параметру сглаживания тренда Gamma/ $\gamma$  = 0.1.

Оценка модели экспоненциального сглаживания с мультипликативным ростом и аддитивным сезонным эффектом:

$$\begin{split} f_t &= 0,7 \, \Psi(y_t - \hat{g}_{t-4}) + 0,3 \, \Psi f_{t-1} \, \Psi \hat{f}_{t-1} \\ \hat{g}_t &= 0,9 \, \Psi(y_t - \hat{f}_t) + 0,1 \, \Psi \hat{g}_{t-4} \\ \hat{r}_t &= 0,1 \, \Psi \frac{\hat{f}_t}{\hat{f}_{t-1}} + 0,9 \, \Psi \hat{r}_{t-1} \end{split}, \quad \text{где} \quad t = 4, \dots, T \end{split}$$

Нажатие на кнопку Advanced позволит установить оптимальные значения параметров сглаживания и определить период прогнозирования в опции Forecast/ Прогнозирование (рисунок 3.31).

|                                                                                                    | Summary: Exponential smoothing)                                                                                                    |
|----------------------------------------------------------------------------------------------------|----------------------------------------------------------------------------------------------------|
| Lock Variable Long variable (series) name<br>L УДОХОДЫ                                                                                                    | Cancel                                                                                                    |
| Number of backups per variable (series): 3 Save<br>Quick Advanced Grid search Automatic search Autocorrelations<br>Model<br>Seasonal component: lag=4 S<br>None: Additive: Multiplicative:<br>None: Additive: Multiplicative:<br>None: Additive: Multiplicative:<br>None: Additive: Multiplicative:<br>None: Additive: Multiplicative:<br>None: Additive: Multiplicative:<br>Damped trend: C Holt Are C Art C Winters<br>Exponentiat<br>Exponentiat<br>Damped trend: C G Gamma: 100 Phil 100 C<br>Get seasonal factors from variable:<br>Seasonal factors from variable:<br>Variable none | e variables Delete<br>Review series<br>Make summary plot for each smooth<br>Add pred./errors to work area<br>Forecast I Cases<br>Other transformations & plots |

Рисунок 3.31 – Модуль Экспоненциальное сглаживание

После определения всей необходимой информации для экспоненциального сглаживания, щелкните по кнопке Summary. Exponential Smoothing в правом верхнем углу окна. Результаты расчетов приведены в виде отчета на рисунке 3.32.

|      | Exp. smoot<br>Expon.trenc<br>ДОХОДЫ | hing: Additive<br>3, add.seasor | e season (4<br>n; Alpha=,i | 4) S0=1743,<br>700 Delta=,9 | , TO=1 ,128<br>300 Gamn | ) (Sprдохо<br>na=,100 | ды) |
|------|-------------------------------------|---------------------------------|----------------------------|-----------------------------|-------------------------|-----------------------|-----|
|      | доходы                              | Smoothed                        | Resids                     | Seasonal                    |                         |                       |     |
| Case |                                     | Series                          |                            | Factors                     |                         |                       |     |
| 1    | 1473,20                             | 1274,34                         | 198,86                     | -688,199                    |                         |                       |     |
| 2    | 1860,30                             | 2304,92                         | -444,62                    | -78,133                     |                         |                       |     |
| 3    | 2550,80                             | 2283,06                         | 267,74                     | -35,381                     |                         |                       |     |
| 4    | 2953,90                             | 3628,54                         | -674,64                    | 801,714                     |                         |                       |     |
| 5    | 3265,10                             | 1977,28                         | 1287,82                    |                             |                         |                       |     |
| 6    | 3724,00                             | 3833,37                         | -109,37                    |                             |                         |                       |     |
| 7    | 3392,30                             | 4566,74                         | -1174,44                   |                             |                         |                       |     |
| 8    | 3819,10                             | 4789,12                         | -970,02                    |                             |                         |                       |     |
| 9    | 3725,60                             | 3574,60                         | 151,00                     |                             |                         |                       |     |
| 10   | 4663,00                             | 4172,88                         | 490,12                     |                             |                         |                       |     |
| 11   | 4513,80                             | 5022,87                         | -509,07                    |                             |                         |                       |     |
| 12   | 5031,00                             | 5850,54                         | -819,54                    |                             |                         |                       |     |
| 13   | 3816,50                             | 5159,26                         | -1342,76                   |                             |                         |                       |     |
| 14   | 3770,50                             | 4725,89                         | -955,39                    |                             |                         |                       |     |
| 15   | 3805,40                             | 4003,64                         | -198,24                    |                             |                         |                       |     |
| 16   | 5673,10                             | 4681,78                         | 991,32                     |                             |                         |                       |     |

Рисунок 3.32 – Наблюденные, сглаженные значения ряда динамики показателя, значения остатков и показателей сезонности

Для проведения теста на нормальный характер распределения остатков, скопируем столбец **Residual** в окно с исходными данными. Затем в меню

системы Statistica выберем пункт Distribution Fitting (рисунок 3.33). На экране появится окно:

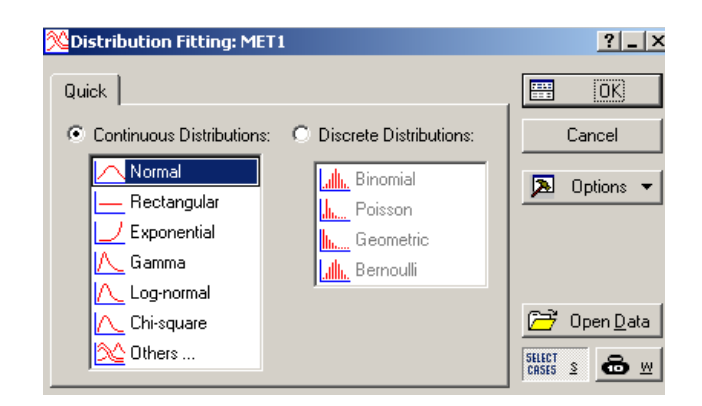

Рисунок 3.33 - Выбор вида распределения остатков

В появившемся окне выберем распределение **Normal – Нормальное** и щелкнем по кнопке **OK.** После чего на экране появится окно (рисунок 3.34):

| Kerrig Continuous Distributions: MET1       | ?_×          |
|---------------------------------------------|--------------|
| Distribution: Normal                        | Summary      |
| variable: e                                 | Cancel       |
| Quick Parameters Options                    | ▶ Options ▼  |
| Summary: Observed and expected distribution | SELECT S & W |
| Plot of observed and expected distribution  |              |
|                                             |              |
|                                             |              |
|                                             |              |
|                                             |              |
|                                             |              |

Рисунок 3.34 - Выбор пунктов для построения гистограммы остатков

В данном окне сначала необходимо выбрать переменные, используя кнопку Variable. Кроме того, в данном модуле, используя кнопку Parameters – Параметры, можно изменить количество интервалов, верхнюю и нижнюю границы интервалов и т.д. Для получения графика нормального распределения, нажмем по кнопке Plot of observed and expected distribution.

На экране появится окно (рисунок 3.35), содержащее гистограмму распределения, значение  $\chi^2$  – критерия, степени свободы, значимость нулевой гипотезы.

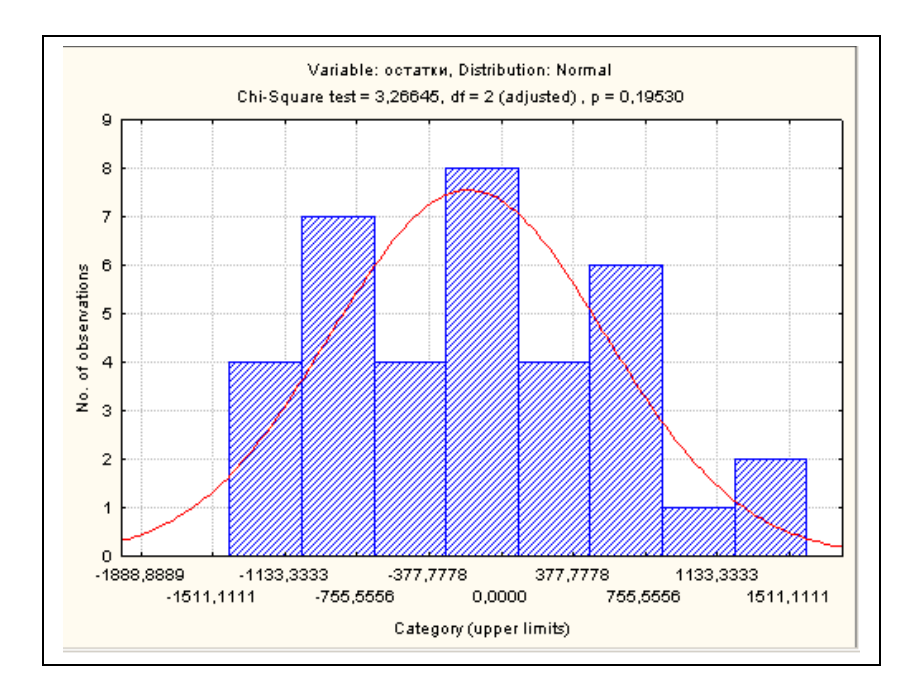

Рисунок 3.35 - График распределения остатков

На уровне значимости 0,05 можно принять нулевую гипотезу о том, что распределение остатков не отличаются от нормального, так как значимость нулевой гипотезы (p=0,19) больше, чем заданный.

Далее можно приступить к исследованию некоррелированности остатков модели. Некоррелированность остатков исследуются в специальном окне Autocorrelations – Автокорреляция. Для этого необходимо щелкнуть мышкой по кнопке Autocorrelations в окне рисунка 3.31. В появившемся окне можно установить уровень значимости в опции p-level for highlighting и порядок автокорреляции в опции Number of lags. Нажатие на кнопку Autocorrelations – Автокорреляция даст оценку автокорреляционной функции (рисунок 3.36).

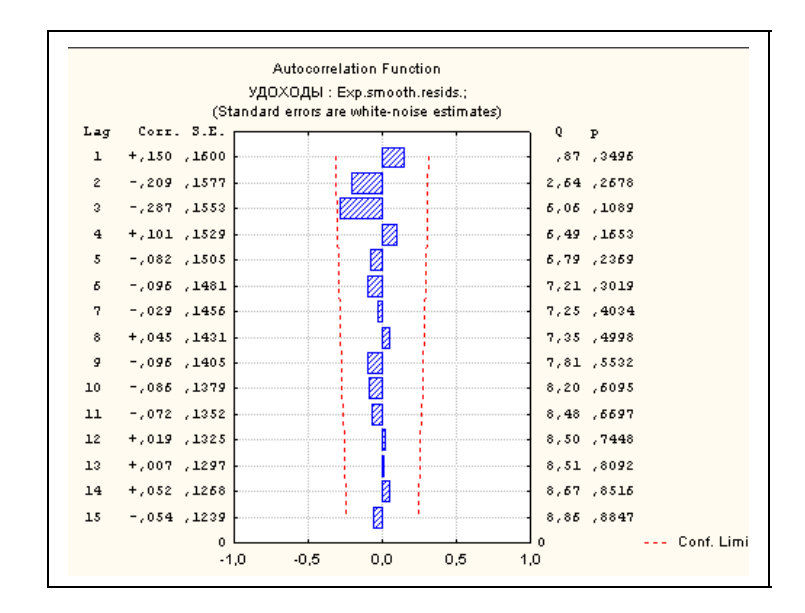

Рисунок 3.36 – Оценка автокорреляционной функции остатков

На уровне значимости 0,05 можно принять нулевую гипотезу о том, что остатки некоррелированы. Значимость коэффициентов автокорреляции проверяется на основе расчета Q-статистики Бокса-Льюнга, значения которого приводятся вместе со значениями значимости нулевой гипотезы. Нажатие на кнопку Partial Autocorrelations – Частная Автокорреляция даст оценку частной автокорреляционной функции (3.37).

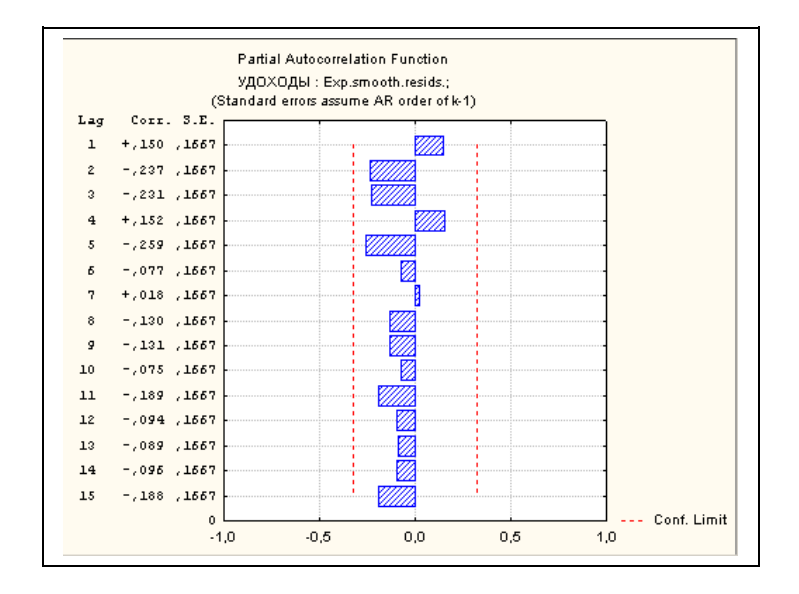

Рисунок 3.37 – Оценка частной автокорреляционной функции остатков

На уровне значимости 0,05 можно принять нулевую гипотезу о том, что остатки некоррелированы. Так как остатки нормально распределены и некоррелированы, то можно переходить к прогнозированию.

Вернемся к окну Exponential Smoothing/Экспоненциальное сглаживание. В опции Forecast/ Прогнозирование устанавливается период упреждения, в данном случае период упреждения – 2 года или 8 кварталов. График прогнозных значений можно получить, нажав на кнопку Summary. Exponential Smoothing.

На рисунке 3.38 представлен прогноз исходного временного ряда на 2 года вперед.

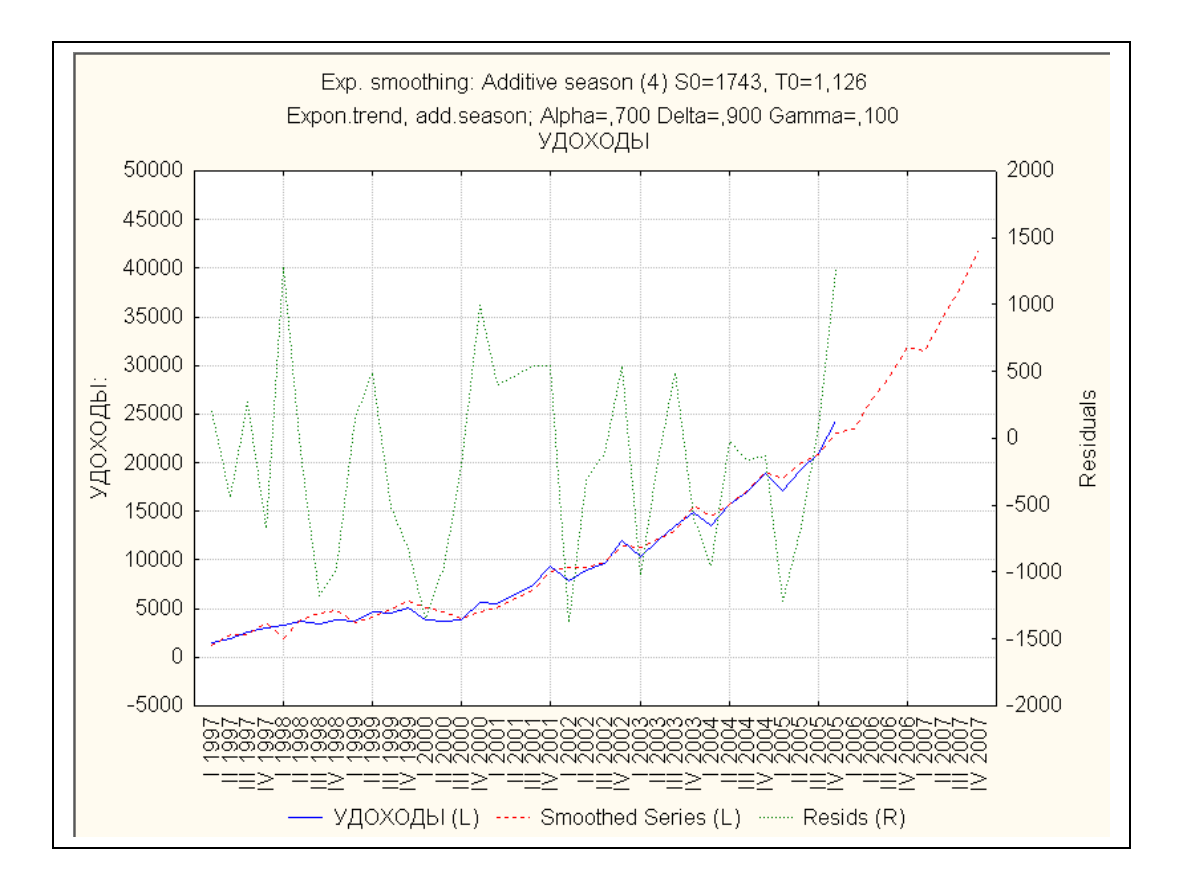

Рисунок 3.38 – Результат прогнозирования методом экспоненциального сглаживания

Оценка модели экспоненциального сглаживания с мультипликативным ростом и аддитивным сезонным эффектом:

$$\begin{split} \hat{y}_{t} &= \hat{f}_{t} + \hat{g}_{t} \\ \hat{f}_{t} &= 0,7 \, \Psi(y_{t} - \hat{g}_{t-4}) + 0,3 \, \Psi \hat{f}_{t-1} \, \Psi \hat{r}_{t-1} \\ \hat{g}_{t} &= 0,9 \, \Psi(y_{t} - \hat{f}_{t}) + 0,1 \, \Psi \hat{g}_{t-4} \quad , \qquad \text{где} \quad t = 4,...,T \\ \hat{r}_{t} &= 0,1 \, \Psi \frac{\hat{f}_{t}}{\hat{f}_{t-1}} + 0,9 \, \Psi \hat{r}_{t-1} \end{split}$$

Согласно прогнозу в четвертом квартале 2007 г. среднедушевые денежные доходы населения Оренбургской области составят 41878,69 руб.

#### 3.3 Порядок выполнения работы в пакете SPSS

Рассмотрим процедуру прогнозирования на основе сезонных адаптивных моделей, используя квартальную информацию о среднедушевых денежных доходах населения Оренбургской области (*У*<sub>t</sub>) за период 1997-2005 гг.

Окно с частью данных для анализа представлено на рисунке 3.39.

| 🛅 Untit                   | led - SPSS D              | ata Editor                 |                               |                               |                             |     |     |     |     |  |
|---------------------------|---------------------------|----------------------------|-------------------------------|-------------------------------|-----------------------------|-----|-----|-----|-----|--|
| <u>E</u> ile <u>E</u> dit | <u>V</u> iew <u>D</u> ata | <u>T</u> ransform <u>4</u> | <u>A</u> nalyze <u>G</u> rapi | hs <u>U</u> tilities <u>V</u> | <u>M</u> indow <u>H</u> elp |     |     |     |     |  |
| <b>2</b>                  | a 🔍 🗠                     | 0 🗠 🔚 🛛                    | ? 🐴 📲                         | ă 🗐 🕮                         | <u>r s</u>                  | 1   |     |     |     |  |
| 4 :                       |                           |                            |                               | _                             | _                           |     |     |     | -   |  |
|                           | у                         | var                        | var                           | Var                           | var                         | var | var | var | var |  |
| 1                         | 1473,20                   |                            |                               |                               |                             |     |     |     |     |  |
| 2                         | 1860,30                   |                            |                               |                               |                             |     |     |     |     |  |
| 3                         | 2550,80                   |                            |                               |                               |                             |     |     |     |     |  |
| 4                         | 2953,90                   |                            |                               |                               |                             |     |     |     |     |  |
| 5                         | 3265,10                   |                            |                               |                               |                             |     |     |     |     |  |
| 6                         | 3724,00                   |                            |                               |                               |                             |     |     |     |     |  |
| 7                         | 3392,30                   |                            |                               |                               |                             |     |     |     |     |  |
| 8                         | 3819,10                   |                            |                               |                               |                             |     |     |     |     |  |
| 9                         | 3725,60                   |                            |                               |                               |                             |     |     |     |     |  |
| 10                        | 4663,00                   |                            |                               |                               |                             |     |     |     |     |  |
| 11                        | 4513,80                   |                            |                               |                               |                             |     |     |     |     |  |
| 12                        | 5031,00                   |                            |                               |                               |                             |     |     |     |     |  |
| 13                        | 3816,50                   |                            |                               |                               |                             |     |     |     |     |  |
| 14                        | 3770,50                   |                            |                               |                               |                             |     |     |     |     |  |
| 15                        | 3805,40                   |                            |                               |                               |                             |     |     |     |     |  |
| 16                        | 5673,10                   |                            |                               |                               |                             |     |     |     |     |  |
| 17                        | 5442,20                   |                            |                               |                               |                             |     |     |     |     |  |
| 18                        | 6539,80                   |                            |                               |                               |                             |     |     |     |     |  |
| 19<br>↓ [▶]\D             | 7425.70<br>ata View 🗸 V   | ariahle View               | 1                             |                               |                             |     |     |     |     |  |
|                           | ard view A v              |                            | /                             | 5PSS Processor                | is ready                    |     |     |     |     |  |
|                           |                           |                            | -                             | 5/ 55/ 10003301               | 0.000                       |     |     |     |     |  |

Рисунок 3.39 – Вид редактора данных SPSS с частью исходных данных

Укажем, что исходные данные имеют квартальный характер с помощью пункта меню **Data/Define dates** – Дата/Задать даты. На экране появится окно (рисунок 3.40):

| Define Dates  Cases Are:  Years Years, quarters Years, quarters, months Years, quarters, months Days Weeks, qays Weeks, work days(5) Weeks, work days(6) Hours Days, hours Days, hours Day | Eirst Case Is:<br>Periodicity at<br>higher level<br>Year: 1997<br>Quarter: 1 4 | OK<br><u>R</u> eset<br>Cancel<br>Help |
|----------------------------------------------------------------------------------------------------|--------------------------------------------------------------------------------|---------------------------------------|
|----------------------------------------------------------------------------------------------------|--------------------------------------------------------------------------------|---------------------------------------|

Рисунок 3.40 – Вид окна задания дат

В поле Cases Are – Наблюдения выберем Years, quarters – Годы, кварталы. В полях настроек First Case Is - Первое наблюдение укажем год (Year) и квартал (Quarter), на которые приходится начало ряда. В нашем случае это 1997 и 1 (1 квартал 1997 года). После нажатия ОК в редакторе данных появятся 3 новые переменные: YEAR\_, QUARTER\_ и DATE (рисунок 3.41), которые будут необходимы при оценивании различных моделей, учитывающих сезонные факторы.

| 🛅 Untit                   | led - SPSS D              | ata Editor     |                    |                                 |                |     |     |     |          | X   |
|---------------------------|---------------------------|----------------|--------------------|---------------------------------|----------------|-----|-----|-----|----------|-----|
| <u>F</u> ile <u>E</u> dit | <u>V</u> iew <u>D</u> ata | Iransform Anal | yze <u>G</u> raphs | <u>U</u> tilities <u>W</u> indo | w <u>H</u> elp |     |     |     |          |     |
| 2                         | 8 🔍 🖻                     | a 🔚 🗗          | <b>m 1</b>         |                                 | <b>V</b>       |     |     |     |          |     |
| 4 : DA                    | TE_                       | Q4 1           | 997                |                                 |                |     |     |     |          |     |
|                           | у                         | YEAR_          | QUARTER_           | DATE                            | var            | var | var | var | var      | -   |
| 1                         | 1473,20                   | 1997           | 1                  | Q1 1997                         |                |     |     |     |          |     |
| 2                         | 1860,30                   | 1997           | 2                  | Q2 1997                         |                |     |     |     |          |     |
| 3                         | 2550,80                   | 1997           | 3                  | Q3 1997                         |                |     |     |     |          |     |
| 4                         | 2953,90                   | 1997           | 4                  | Q4 1997                         |                |     |     |     |          |     |
| 5                         | 3265,10                   | 1998           | 1                  | Q1 1998                         |                |     |     |     |          |     |
| 6                         | 3724,00                   | 1998           | 2                  | Q2 1998                         |                |     |     |     |          |     |
| 7                         | 3392,30                   | 1998           | 3                  | Q3 1998                         |                |     |     |     |          |     |
| 8                         | 3819,10                   | 1998           | 4                  | Q4 1998                         |                |     |     |     |          |     |
| 9                         | 3725,60                   | 1999           | 1                  | Q1 1999                         |                |     |     |     |          |     |
| 10                        | 4663,00                   | 1999           | 2                  | Q2 1999                         |                |     |     |     |          |     |
| 11                        | 4513,80                   | 1999           | 3                  | Q3 1999                         |                |     |     |     |          |     |
| 12                        | 5031,00                   | 1999           | 4                  | Q4 1999                         |                |     |     |     |          |     |
| 13                        | 3816,50                   | 2000           | 1                  | Q1 2000                         |                |     |     |     |          |     |
| 14                        | 3770,50                   | 2000           | 2                  | Q2 2000                         |                |     |     |     |          |     |
| 15                        | 3805,40                   | 2000           | 3                  | Q3 2000                         |                |     |     |     |          |     |
| 16                        | 5673,10                   | 2000           | 4                  | Q4 2000                         |                |     |     |     |          |     |
| 17                        | 5442,20                   | 2001           | 1                  | Q1 2001                         |                |     |     |     |          |     |
| 18                        | 6539,80                   | 2001           | 2                  | Q2 2001                         |                |     |     |     |          |     |
| . 19                      | 7425 70                   | 2001           | 3                  | Q3 2001                         |                |     |     |     |          | -   |
| <u> </u>                  | ata view <u>A</u> Va      | ariable view / | cncc               |                                 |                |     |     |     | <u> </u> | 1   |
|                           |                           |                | SPSS               | Processor is re-                | аду            |     |     |     |          | 11. |

Рисунок 3.41 – Вид окна редактора SPSS после задания дат

Первым этапом при определении компонентного состава временного ряда является построение графика исходного временного ряда. Для этого выберем пункт Graphs/Line - Графики/Линия, в появившемся окне отметим, что данные представляют собой значения наблюдений, в нашем случае, временного ряда (Values of individual cases) (рисунок 3.42):

| Line Charts         | ×                       |
|---------------------|-------------------------|
|                     | Define                  |
|                     | Cancel                  |
| Multiple            | Help                    |
| TREE Drop-line      |                         |
| Data in Chart Are   |                         |
| C Summaries for gro | oups of cases           |
| C Summaries of sep  | arate <u>v</u> ariables |
| Values of individu  | ial cases               |

Рисунок 3.42 – Вид панели выбора типа графика

Нажмем кнопку **Define/Определить** (по умолчанию кнопка **Simple/Простая** уже выделена). В появившемся окне необходимо задать переменную, для которой будет построен график. Выберем из списка в левой части окна переменную у<sub>t</sub> и кнопкой слева от поля **Line Represents** перенесем переменную в него. В **Category Labels – Метки категории** выберем **Variable – Переменная** и перенесем в поле ниже переменную DATA (рисунок 3.43):

| Define Simple Line: \ | alues of Individual Cases                                                                                                    | ×                                                      |
|-----------------------|----------------------------------------------------------------------------------------------------|--------------------------------------------------------|
| <ul> <li></li></ul>   | Line Represents:<br>y Category Labels Category Labels Category L | OK<br><u>P</u> aste<br><u>R</u> eset<br>Cancel<br>Help |
| Template              | is from:                                                                                                    | <u>itles</u>                                           |

Рисунок 3.43 – Выбор переменных для построения графика

Полученный график среднедушевых доходов населения Оренбургской области приведен на рисунке 3.44.

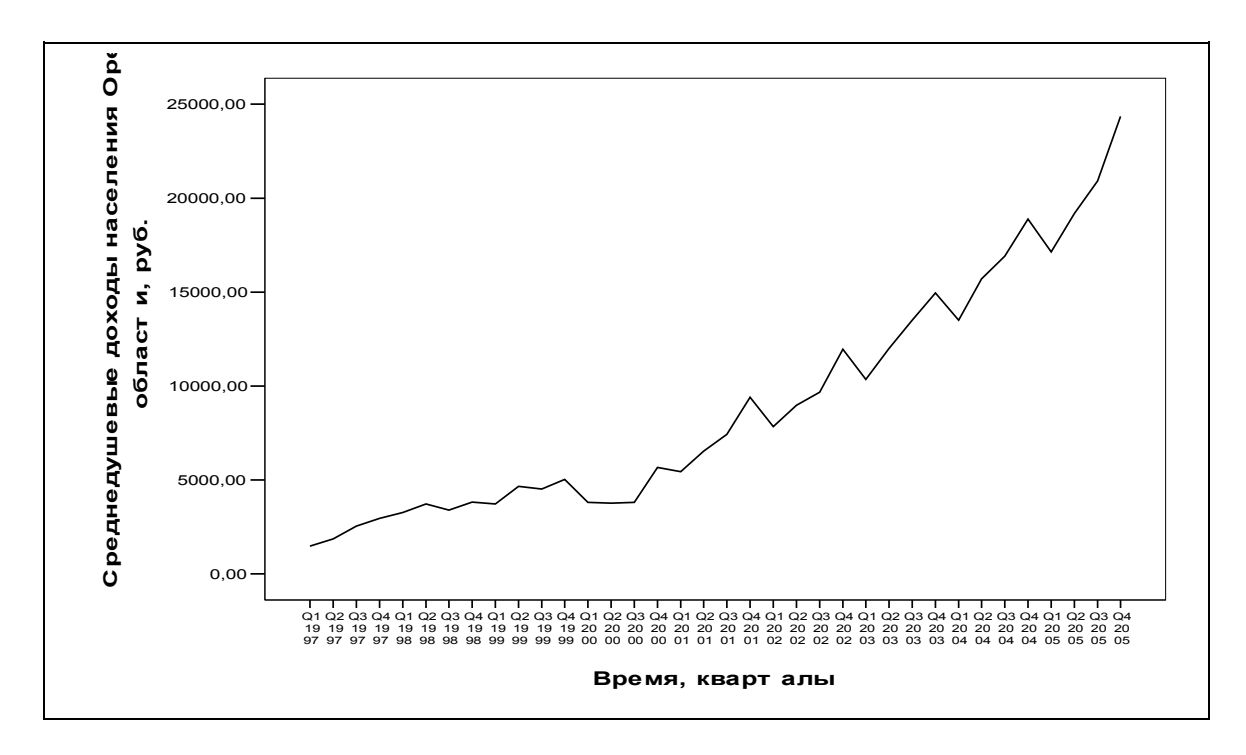

Рисунок 3.44 - Динамика среднемесячных доходов по кварталам

На основе анализа рисунка 3.44 можно сделать вывод, что у исследуемого ряда имеется возрастающий тренд и, по-видимому, сезонные колебания, причем и характер тренда, и характер сезонных колебаний меняются со времени (например, до 2000 года сезонность явно не просматривается). Поэтому будем строить прогноз на основе сезонных адаптивных моделей.

Для вызова окна выбора модели экспоненциального сглаживания и задания параметров используем пункт главного меню Analyze/Time Series/Exponential Smoothing – Анализ/Временные ряды/Экспоненциальное сглаживание. На экране появится окно следующего вида (рисунок 3.45):

| Exponential Smoothing                                         |                      | Model                                  | ОК                                               |
|---------------------------------------------------------------|----------------------|----------------------------------------|--------------------------------------------------|
| YEAR, not periodic [YE,     QUARTER, period 4 [Q     Seasonal | Eactors:             | Simple     Holt     Winters     Dustom | <u>P</u> aste<br><u>R</u> eset<br>Cancel<br>Help |
| Current Periodici                                             | y: 4<br><u>Sa</u> ve | Parameters                             | <br>]                                            |

Рисунок 3.45 – Вид окна выбора модели экспоненциального сглаживания

В поле Model – Модель можно выбрать:

- Simple (Простое) для рядов без тренда и без сезонности;
- Holt (модель Хольта) для рядов с линейным трендом и без сезонности;
- Winters (модель Уинтерса) для рядов с линейным трендом и мультипликативной сезонностью;
- **Custom (Пользовательская модель)** вид тренда и тип сезонности задается пользователем.

В нашем случае сезонность не носит мультипликативного характера, поэтому выберем модель **Custom** и нажмем на одноименную кнопку. Поскольку из графика ряда (рисунок 3.44) можно предположить как линейный, так и экспоненциальный тренд, то в поле **Trend Component** – **Трендовая компонента** выберем опцию **Exponential** - Экспоненциальный, в поле **Seasonal Component** – **Сезонная компонента** – опцию **Additive** – **Аддитивная** (рисунок 3.46):

| Exponential Smooth                                                                                 | ing: Custom M 🔀                        |
|----------------------------------------------------------------------------------------------------|----------------------------------------|
| Trend Component<br>C <u>N</u> one<br>C <u>L</u> inear<br>C <u>E</u> xponential<br>C <u>D</u> amped | Seasonal Component<br>None<br>Additive |
| Continue                                                                                           | Cancel Help                            |

Рисунок 3.46 – Выбор модели экспоненциального сглаживания

После нажатия на кнопку Continue – Продолжить возвращаемся в основное окно настроек экспоненциального сглаживания и, поскольку мы будем оценивать сезонную модель, занесем в поле Seasonal Factors – Сезонные факторы переменную, содержащую номера кварталов (рисунок 3.47).

| Exponential Smoothing                                                                                                    |                                 |                                                                              |                                                        |
|----------------------------------------------------------------------------------------------------|---------------------------------|------------------------------------------------------------------------------|--------------------------------------------------------|
| Image: Weak of the periodic [YE.       Variables:         Image: Weak of the periodic [YE.       Image: Weak of the periodic [YE.         Image: Weak of the periodic [YE.       Image: Weak of the periodic [YE. </td <td>actors:<br/>ER, period 4 [Q<br/>4</td> <td>Model<br/><u>S</u>imple<br/><u>H</u>olt<br/><u>W</u>inters<br/><u>Cu</u>stom</td> <td>OK<br/><u>P</u>aste<br/><u>R</u>eset<br/>Cancel<br/>Help</td> | actors:<br>ER, period 4 [Q<br>4 | Model<br><u>S</u> imple<br><u>H</u> olt<br><u>W</u> inters<br><u>Cu</u> stom | OK<br><u>P</u> aste<br><u>R</u> eset<br>Cancel<br>Help |
|                                                                                                    | S <u>a</u> ve                   | Para <u>m</u> eters                                                          |                                                        |

Рисунок 3.47 – Указание переменной для учета сезонных факторов

Чтобы указать параметры сглаживания, нажмем на кнопку **Parameters** - **Параметры**. Экспоненциальное сглаживание в пакете SPSS предусматривает возможное использование следующих параметров сглаживания:

- General (Alpha) параметр сглаживания (или, иначе, параметр сглаживания среднего);
- Trend (Gamma) параметр сглаживания тренда;
- Seasonal (Delta) параметр сезонного сглаживания;
- **Trend Mod (Phi)** параметр, контролирующий скорость затухания тренда (для моделей с затухающим, или демпфированным трендом).

Значение каждого из параметров сглаживания либо задается пользователем (для этого в поле каждого параметра выбирается опция Value-Значение и в ставшее активном поле справа вводится нужное значение), либо может быть найдено с помощью автоматического поиска по сетке с заданным шагом (для этого выбирается опция Grid Search – Поиск по сетке, шаг задается в поле By). Начальные значения для сглаживания (поле Initial Values) также могут быть как заданы пользователем (опция Custom), так и выбраны автоматически (опция Automatic). Установленный флажок опции Display only 10 best models for grid search означает, что программа переберет все возможные комбинации сглаживающих параметров, но выведет результаты только для 10 наилучших (по критерию минимума суммы квадратов ошибок) моделей. Будем искать оптимальные значения всех параметров сглаживания автоматически по сетке с шагом 0,1 (рисунок 3.48):

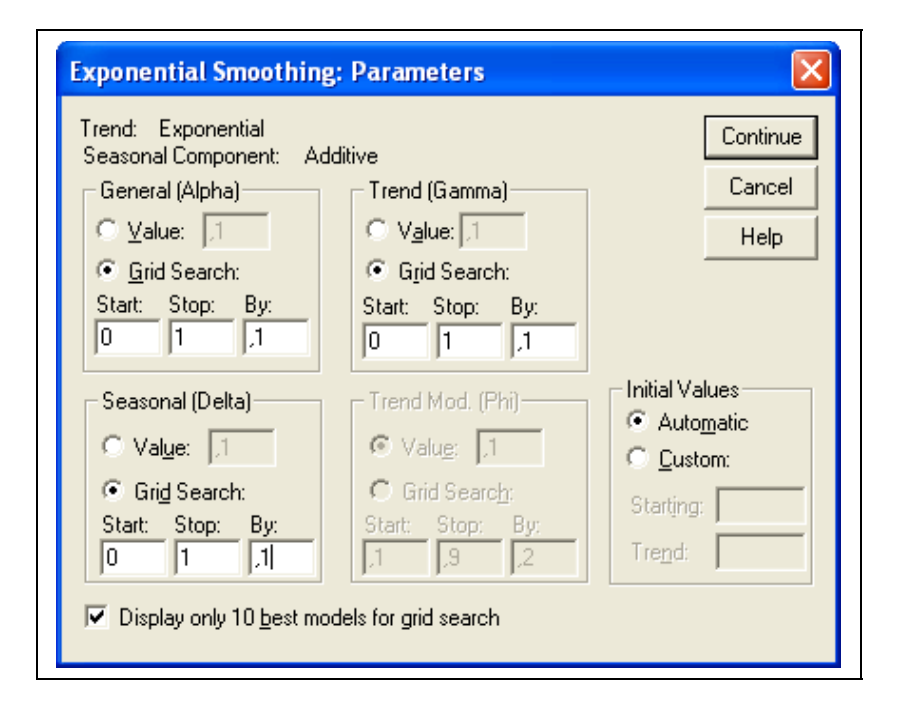

Рисунок 3.48 – Настройка поиска оптимальных параметров сглаживания

Нажмем на кнопку Continue - Продолжить, для возвращения в основное окно настроек экспоненциального сглаживания. Поскольку нашей целью является построение прогноза среднедушевых доходов на 2 года вперед, то нажмем на кнопку Save - Сохранить и в появившемся окне в поле Predict Cases – Прогнозировать, выбрав опцию Predict through - Прогнозировать до, укажем конечную дату интервала упреждения (1997 для Year - Год и 4 для Quarter - Квартал) (рисунок 3.49)

| Exponential Smoothin                                                                                                    | g: Save 🔀                                                                                                    |
|----------------------------------------------------------------------------------------------------|----------------------------------------------------------------------------------------------------|
| Create Variables<br><ul> <li><u>A</u>dd to file</li> <li><u>B</u>eplace existing</li> <li>Do <u>n</u>ot create</li> </ul> | Predict Cases<br>Predict from estimation period through last case<br>Predict through:<br>Year: 2007<br>Quarter: 4 |
| The Estimation Period is:<br>All cases                                                                                    | Continue Cancel Help                                                                                              |

Рисунок 3.49 – Задание интервала прогнозирования

Нажмем Continue - Продолжить, затем OK - запустим процедуру экспоненциального сглаживания.

В окне SPSS Viewer появится таблица, содержащая проранжированный в порядке возрастания остаточной суммы квадратов список из 10 наилучших моделей (или комбинаций параметров сглаживания) (рисунок 3.50)

|        | Si         | mallest Sums o | f Squared E      | rrors             |                              |
|--------|------------|----------------|------------------|-------------------|------------------------------|
| Series | Model rank | Alpha (Level)  | Gamma<br>(Trend) | Delta<br>(Season) | Sums of<br>Squared<br>Errors |
| у      | 1          | ,70000         | ,10000           | 1,00000           | 16536471                     |
|        | 2          | ,70000         | ,20000           | 1,00000           | 16697102                     |
|        | 3          | ,60000         | ,10000           | 1,00000           | 16832657                     |
|        | 4          | ,70000         | 1,00000          | 1,00000           | 16835852                     |
|        | 5          | ,60000         | ,20000           | 1,00000           | 16890570                     |
|        | 6          | ,60000         | ,10000           | ,90000            | 17128721                     |
|        | 7          | ,60000         | ,20000           | ,90000            | 17189437                     |
|        | 8          | ,70000         | ,30000           | 1,00000           | 17197721                     |
|        | 9          | ,70000         | ,10000           | ,90000            | 17249322                     |
|        | 10         | ,70000         | ,90000           | 1,00000           | 17260459                     |

Рисунок 3.50 - Результаты определения оптимальных значений параметров адаптации методом поиска на сетке

Таким образом, наименьшая остаточная сумма квадратов 16536471 обеспечивается при значениях alpha = 0,7, gamma = 0,1 и delta = 1. Между тем отметим, что разница между «наихудшей» и «наилучшей» моделью из данного списка очень мала, составляет всего около 4%, и поэтому если анализ остатков какой-либо из моделей покажет ее неадекватность, то окончательный выбор модели может быть сделан в пользу любой другой из

данного списка, остатки которой будут лучше удовлетворят требованиям нормальности и некоррелированности.

На основе наилучшей модели (обеспечивающей минимальную сумму квадратов ошибок и имеющую ранг 1) рассчитываются сглаженные и прогнозные значения. В окне редактора данных появляются две новые переменные: FIT\_1 (содержит сглаженные и прогнозные значения) и ERR\_1 (содержит остатки модели) (рисунок 3.51):

| 🛅 Untit                   | led - SPSS D              | ata Editor                     |                    |                                  |                |             |     |       |
|---------------------------|---------------------------|--------------------------------|--------------------|----------------------------------|----------------|-------------|-----|-------|
| <u>F</u> ile <u>E</u> dit | <u>V</u> iew <u>D</u> ata | <u>T</u> ransform <u>A</u> nal | yze <u>G</u> raphs | <u>U</u> tilities <u>W</u> indov | ∾ <u>H</u> elp |             |     |       |
| 2                         | <b>s</b> 🖳 🗠              | a 🔚 🗗                          | <b>m</b> 1         |                                  | <b>V</b>       |             |     |       |
| 4 : DA1                   | ΓE_                       | Q4 1                           | 997                |                                  |                |             |     |       |
|                           | у                         | YEAR_                          | QUARTER            | DATE                             | FIT_1          | ERR_1       | var | var 🔺 |
| 1                         | 1473,20                   | 1997                           | 1                  | Q1 1997                          | 1963,54164     | -490,34164  |     |       |
| 2                         | 1860,30                   | 1997                           | 2                  | Q2 1997                          | 1793,22494     | 67,07506    |     |       |
| 3                         | 2550,80                   | 1997                           | 3                  | Q3 1997                          | 2041,66793     | 509,13207   |     |       |
| 4                         | 2953,90                   | 1997                           | 4                  | Q4 1997                          | 2706,72647     | 247,17353   |     |       |
| 5                         | 3265,10                   | 1998                           | 1                  | Q1 1998                          | 3119,83466     | 145,26534   |     |       |
| 6                         | 3724,00                   | 1998                           | 2                  | Q2 1998                          | 3858,58137     | -134,58137  |     |       |
| 7                         | 3392,30                   | 1998                           | 3                  | Q3 1998                          | 4408,51413     | -1016,21413 |     |       |
| 8                         | 3819,10                   | 1998                           | 4                  | Q4 1998                          | 4035,38465     | -216,28465  |     |       |
| 9                         | 3725,60                   | 1999                           | 1                  | Q1 1999                          | 4133,89304     | -408,29304  |     |       |
| 10                        | 4663,00                   | 1999                           | 2                  | Q2 1999                          | 4349,65353     | 313,34647   |     |       |
| 11                        | 4513,80                   | 1999                           | 3                  | Q3 1999                          | 4948,13352     | -434,33352  |     |       |
| 12                        | 5031,00                   | 1999                           | 4                  | Q4 1999                          | 5307,63350     | -276,63350  |     |       |
| 13                        | 3816,50                   | 2000                           | 1                  | Q1 2000                          | 5388,39778     | -1571,89778 |     |       |
| 14                        | 3770,50                   | 2000                           | 2                  | Q2 2000                          | 4945,09584     | -1174,59584 |     |       |
| 15                        | 3805,40                   | 2000                           | 3                  | Q3 2000                          | 4013,45048     | -208,05048  |     |       |
| 16                        | 5673,10                   | 2000                           | 4                  | Q4 2000                          | 4314,42014     | 1358,67986  |     |       |
| 17                        | 5442,20                   | 2001                           | 1                  | Q1 2001                          | 5065,75544     | 376,44456   |     |       |
| 18                        | 6539,80                   | 2001                           | 2                  | Q2 2001                          | 6261,38725     | 278,41275   |     |       |
| 19<br>1 N D               | 7425 70                   | 2001<br>ariable View           | 3                  | Q3 2001                          | 6985 10218     | 440 59782   |     |       |
|                           | ira view V 🖓              |                                | SPSS               | Processor is rea                 | ady            |             |     |       |

Рисунок 3.51 – Вид окна редактора EViews после проведения экспоненциального сглаживания

Перед использованием модели необходимо убедиться в ее адекватности – проверить, являются ли остатки белым шумом. Проверим нормальный характер и некоррелированность остатков модели.

В пакете SPSS для проверки гипотезы о нормальном характере распределения случайной величины можно воспользоваться графиками квантиль-квантиль (на графике строится зависимость между наблюдаемыми квантилями и квантилями теоретического распределения) и вероятностьвероятность (на графике строится зависимость между наблюдаемой функцией распределения и теоретической функцией распределения для оценки подгонки теоретического распределения к наблюдаемым данным.).

Для построения графика квантиль-квантиль выберем пункт меню Graphs/Q-Q Графики/К-К. появившемся В окне В поле Variables/Переменные занесем переменную ERR 1, В поле Test Distribution/Проверка распределения выберем распределение Normal – Нормальное (рисунок 3.52):

| <ul> <li>♥ y</li> <li>♥ YEAR, not periodic [YE</li> <li>♥ QUARTER, period 4 [C</li> <li>♥ Fit for y from EXSMOD</li> </ul> | Variables:                                                                                        | Iest Distribution     OK       Normal     ▼       df:     ■       Distribution Parameters     ■       Estimate from data     Cance       Location:     ■       Scale:     1 |  |  |
|----------------------------------------------------------------------------------------------------|---------------------------------------------------------------------------------------------------|----------------------------------------------------------------------------------------------------|--|--|
|                                                                                                    | Transform<br>Natural log transform<br>Standardize values<br>Difference:<br>Seasonally difference: | Proportion Estimation Formula                                                                                                    |  |  |

Рисунок 3.52 – Вид окна настроек для проверки нормального характера распределения остатков с помощью графика квантиль-квантиль

Щелкнем по кнопке **ОК**. График квантиль-квантиль для остатков модели изображен на рисунке 3.53.

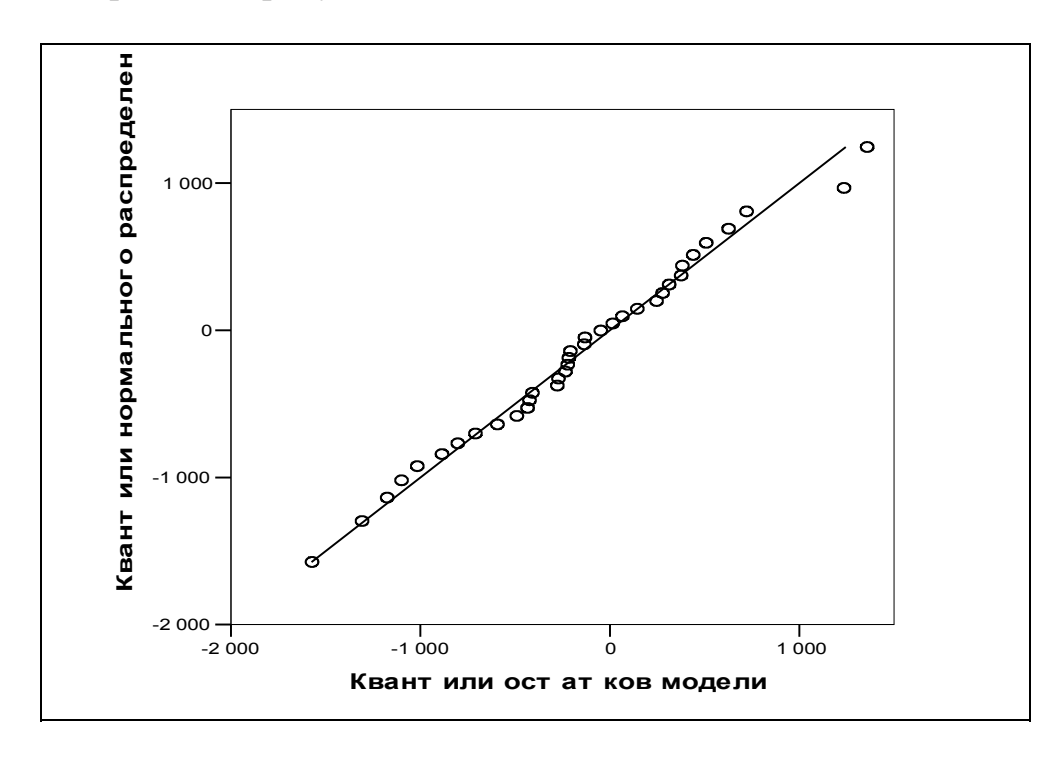

Рисунок 3.53 – Проверка нормального характера распределения остатков с помощью графика квантиль-квантиль

Как видно из рисунка 3.53, все точки графика располагаются практически на одной прямой, что говорит о близости распределения остатков модели к нормальному.

Для построения графика вероятность-вероятность необходимо воспользоваться пунктом меню Graphs/P-P–Графики/B-B. Настройки аналогичны

Построим выборочную автокорреляционную функцию остатков модели, выбрав пункт меню Graphs/Time Series/Autocorrelations – Графики/Временные ряды/Автокорреляции. В появившемся окне в поле Variables/Переменные с помощью кнопки со стрелкой перенесем переменную ERR\_1, автокорреляционная и частная автокорреляционная функции для которой должны быть построены (рисунок 3.54):

| <ul> <li></li></ul>         |   | Variables:                                   |   | OK<br><u>P</u> aste             |
|-----------------------------|---|----------------------------------------------|---|---------------------------------|
| Fit for y from EXSMUU       |   | Transform                                    |   | <u>R</u> eset<br>Cancel<br>Help |
| Display<br>Autocorrelations | ] | Difference:           Seasonally difference: | 1 |                                 |

Рисунок 3.54 – Вид окна настроек для оценивания автокорреляционной функции

Нажатие на кнопку **Options/Опции** позволяет задать в появившемся окне максимальное количество лагов, для которых будут рассчитаны коэффициенты автокорреляции (рисунок 3.55).

| Autocorrelations: Options                                                 | X                  |
|---------------------------------------------------------------------------|--------------------|
| Maximum Number of Lags: 15<br>Standard Error Method<br>Independence model | Continue<br>Cancel |
| C Bartlett's approximation                                                | Help               |
| Display autocorrelations at period                                        | dic lags           |

Рисунок 3.55 – Выбор числа лагов для расчета автокорреляционной функции

После нажатия на кнопки **Continue** и **OK** в окне SPSS Viewer появятся графики выборочной автокорреляционной и частной автокорреляционной функций (рисунки 3.56 и 3.57).

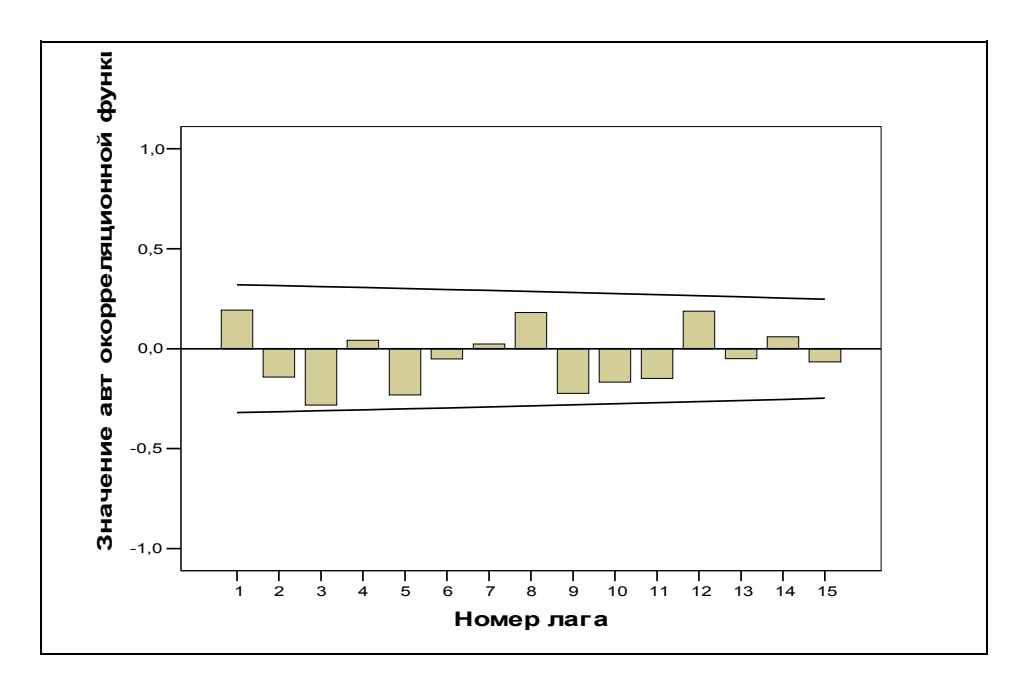

Рисунок 3.56 – Оценка автокорреляционной функции остатков

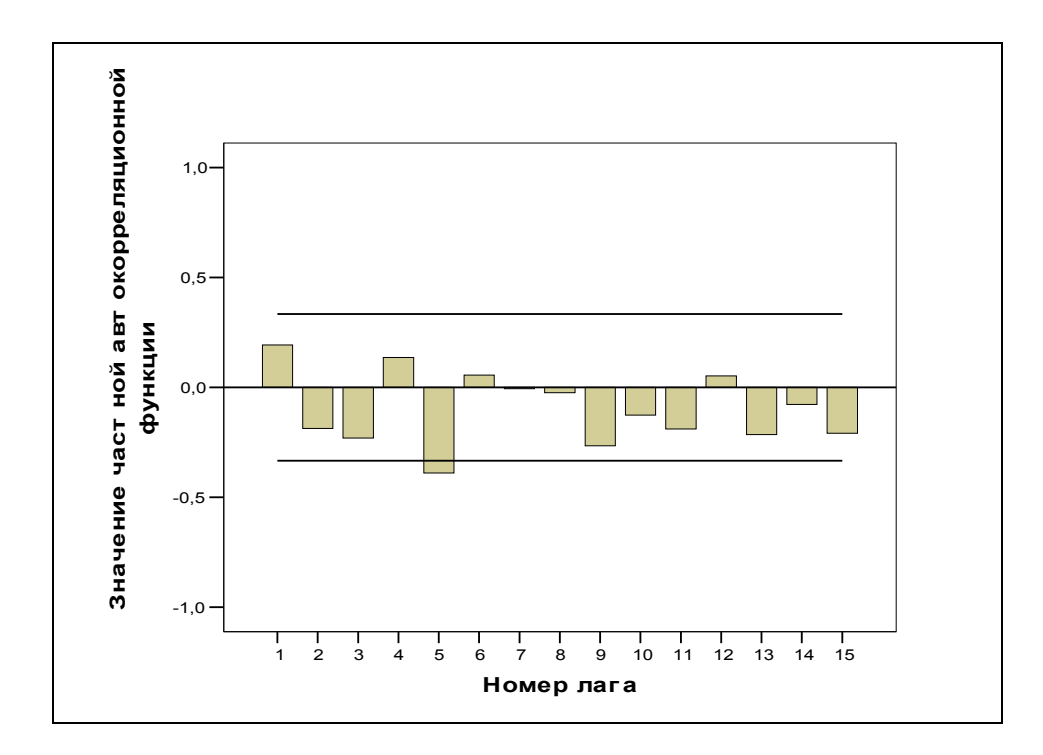

Рисунок 3.57 – Оценка частной автокорреляционной функции остатков

Частная автокорреляционная функция имеет значимый выброс на лаге 5, поэтому данная модель не может считаться адекватной.

После уменьшения шага была найдены значения параметров, при которых остатки модели на уровне значимости 0,05 можно считать некоррелированными – alpha = 0,6, gamma = 0,1 и delta = 0,95. Остаточная сумма квадратов составила 16959099.

На основе анализа графиков квантиль-квантиль и вероятностьвероятность можно сделать вывод, что распределение остатков последней модели не отличается от нормального.

Графики автокорреляционной и частной автокорреляционной функций приведены на рисунках 3.58 и 3.59.

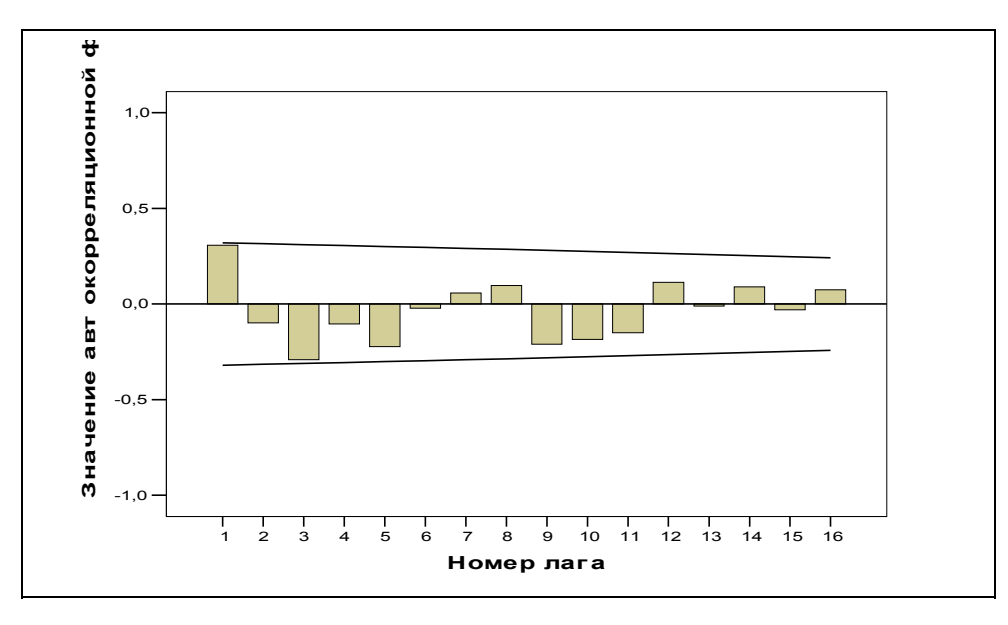

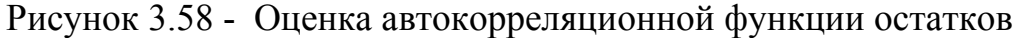

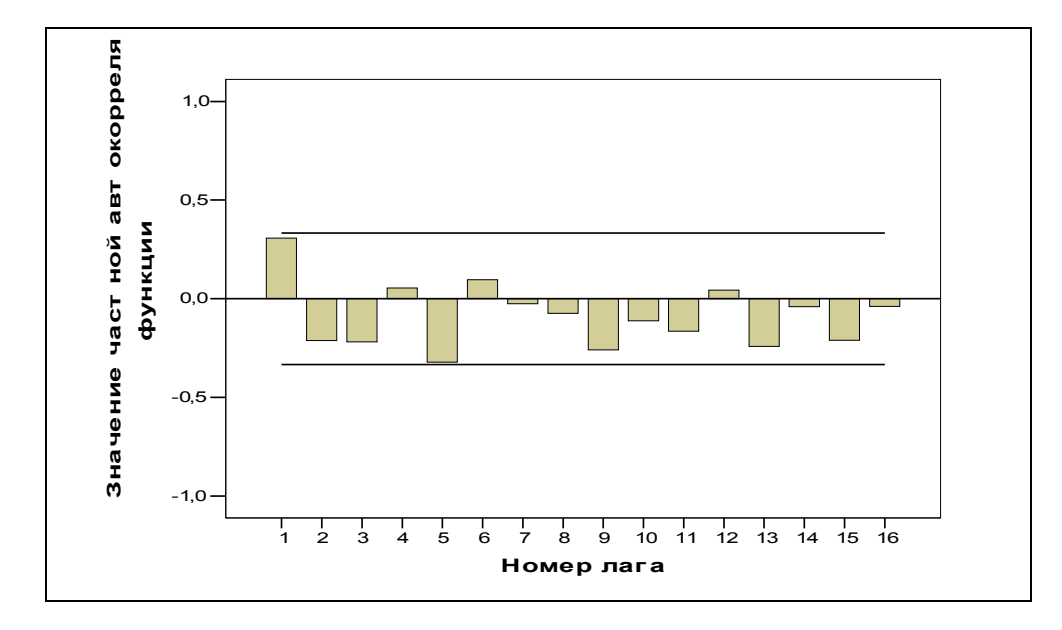

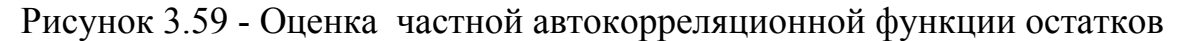

График наблюденных, сглаженных (в том числе прогнозных) значений среднедушевых доходов населения Оренбургской области и остатков модели экспоненциального сглаживания приведен на рисунке 3.60:

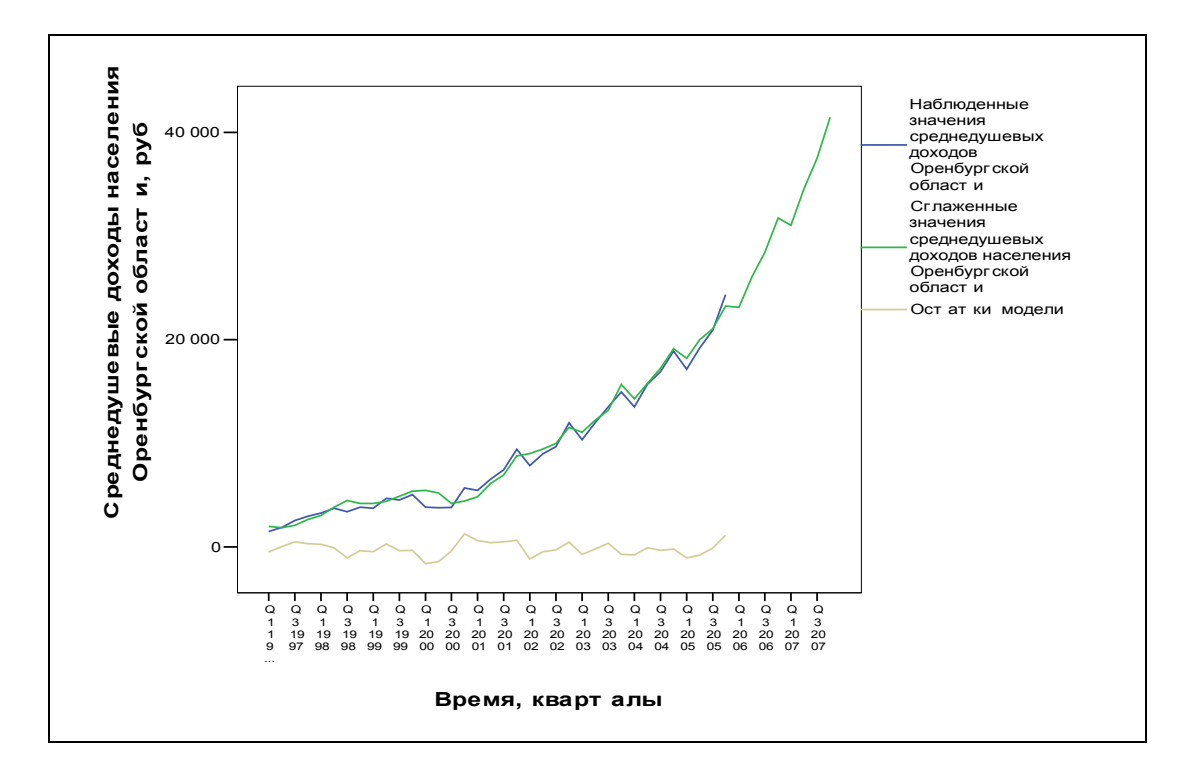

Рисунок 3.60 - График наблюденных, сглаженных (в том числе прогнозных) значений среднедушевых доходов населения Оренбургской области и остатков модели экспоненциального сглаживания

Прогнозные значения среднедушевых доходов населения Оренбургской области приведены на рисунке 3.61:

| 🛅 Untit                     | 🛅 Untitled - SPSS Data Editor                |                                |                    |                                  |                |            |    |  |  |  |  |
|-----------------------------|----------------------------------------------|--------------------------------|--------------------|----------------------------------|----------------|------------|----|--|--|--|--|
| <u>E</u> ile <u>E</u> dit   | <u>V</u> iew <u>D</u> ata                    | <u>T</u> ransform <u>A</u> nal | yze <u>G</u> raphs | <u>U</u> tilities <u>W</u> indov | v <u>H</u> elp |            |    |  |  |  |  |
| <b>2</b>                    | se so la la la la la la la la la la la la la |                                |                    |                                  |                |            |    |  |  |  |  |
| 37 : FIT_1 23120,4945933195 |                                              |                                |                    |                                  |                |            |    |  |  |  |  |
|                             | у                                            | YEAR_                          | QUARTER_           | DATE_                            | FIT 1          | ERR_1      |    |  |  |  |  |
| 36                          | 24359,90                                     | 2005                           | 4                  | Q4 2005                          | 23227,45249    | 1132,44751 |    |  |  |  |  |
| 37                          |                                              | 2006                           | 1                  | Q1 2006                          | 23120,49459    |            |    |  |  |  |  |
| 38                          |                                              | 2006                           | 2                  | Q2 2006                          | 26066,80840    |            |    |  |  |  |  |
| 39                          |                                              | 2006                           | 3                  | Q3 2006                          | 28410,23084    |            |    |  |  |  |  |
| 40                          |                                              | 2006                           | 4                  | Q4 2006                          | 31742,77276    |            |    |  |  |  |  |
| 41                          |                                              | 2007                           | 1                  | Q1 2007                          | 31050,35017    |            |    |  |  |  |  |
| 42                          |                                              | 2007                           | 2                  | Q2 2007                          | 34558,12229    |            |    |  |  |  |  |
| 43                          |                                              | 2007                           | 3                  | Q3 2007                          | 37502,75604    |            |    |  |  |  |  |
| 44                          |                                              | 2007                           | 4                  | Q4 2007                          | 41479,07689    |            |    |  |  |  |  |
| 45                          |                                              |                                |                    |                                  |                |            |    |  |  |  |  |
| 46                          |                                              |                                |                    |                                  |                |            |    |  |  |  |  |
|                             | ata View 🔏 Va                                | ariable View 🖊                 |                    |                                  | •              |            |    |  |  |  |  |
|                             |                                              |                                | SPSS               | Processor is rea                 | idy            |            | 11 |  |  |  |  |

Рисунок 3.61 - Результаты прогнозирования среднедушевых доходов населения Оренбургской области методом экспоненциального сглаживания

Оценка модели экспоненциального роста с аддитивной сезонностью выглядит следующим образом:

$$\begin{split} \hat{y}_{t} &= f_{t} + \hat{g}_{t} \\ \hat{f}_{t} &= 0, 6 \, \Psi(y_{t} - \hat{g}_{t-4}) + 0, 4 \, \Psi \hat{f}_{t-1} \, \Psi \hat{f}_{t-1} \\ \hat{g}_{t} &= 0, 95 \, \Psi(y_{t} - \hat{f}_{t}) + 0, 05 \, \Psi \hat{g}_{t-4} \quad , \quad \Gamma \Pi e \quad t = 4, \dots, T \\ \hat{r}_{t} &= 0, 1 \, \Psi \frac{\hat{f}_{t}}{\hat{f}_{t-1}} + 0, 9 \, \Psi \hat{r}_{t-1} \end{split}$$

Согласно прогнозу в четвертом квартале 2007 г среднедушевые денежные доходы населения Оренбургской области составят 41479,08 руб.

Посмотрим, как будет согласовываться с данными модель линейного тренда с аддитивной сезонностью. После автоматического поиска параметров сглаживания по сетке с шагом 0,05 были найдены оптимальные значения параметров (alpha = 0,65, gamma = 0,35 и delta = 1), при которых остаточная сумма квадратов составила 16625809 – меньше, чем минимальная сумма квадратов для моделей с экспоненциальным ростом.

График квантиль-квантиль остатков модели приведен на рисунке 3.62:

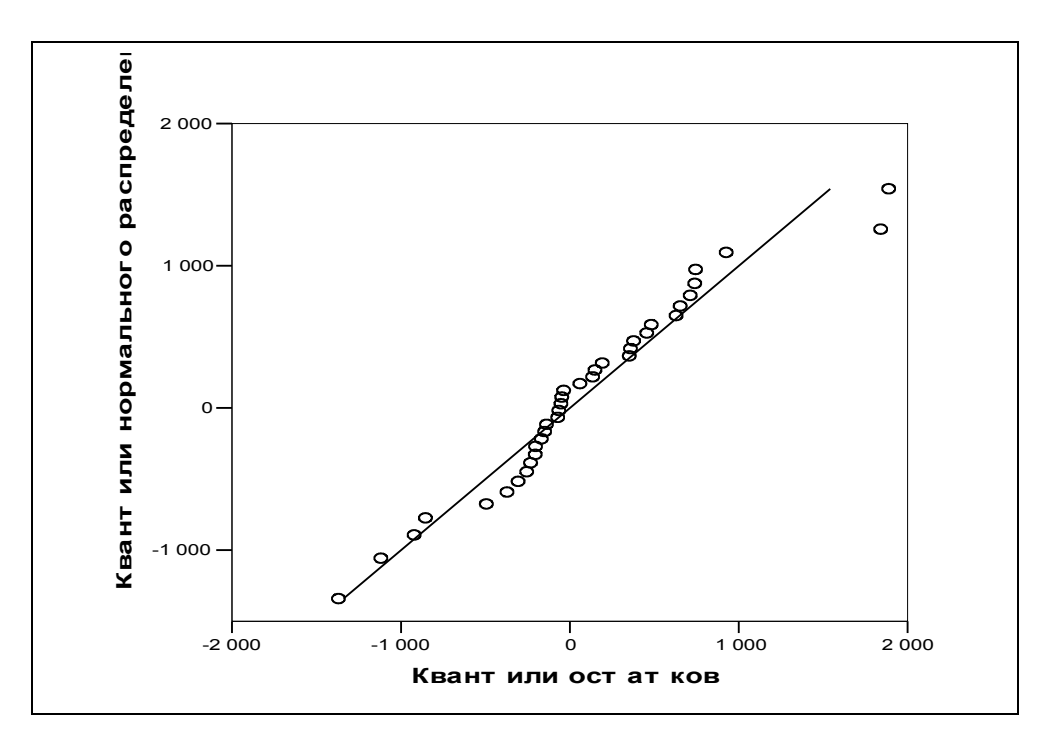

Рисунок 3.62 - Проверка нормального характера распределения остатков с помощью графика квантиль-квантиль

Графики автокорреляционной и частной автокорреляционной функций приведены на рисунках 3.63 и 3.64.

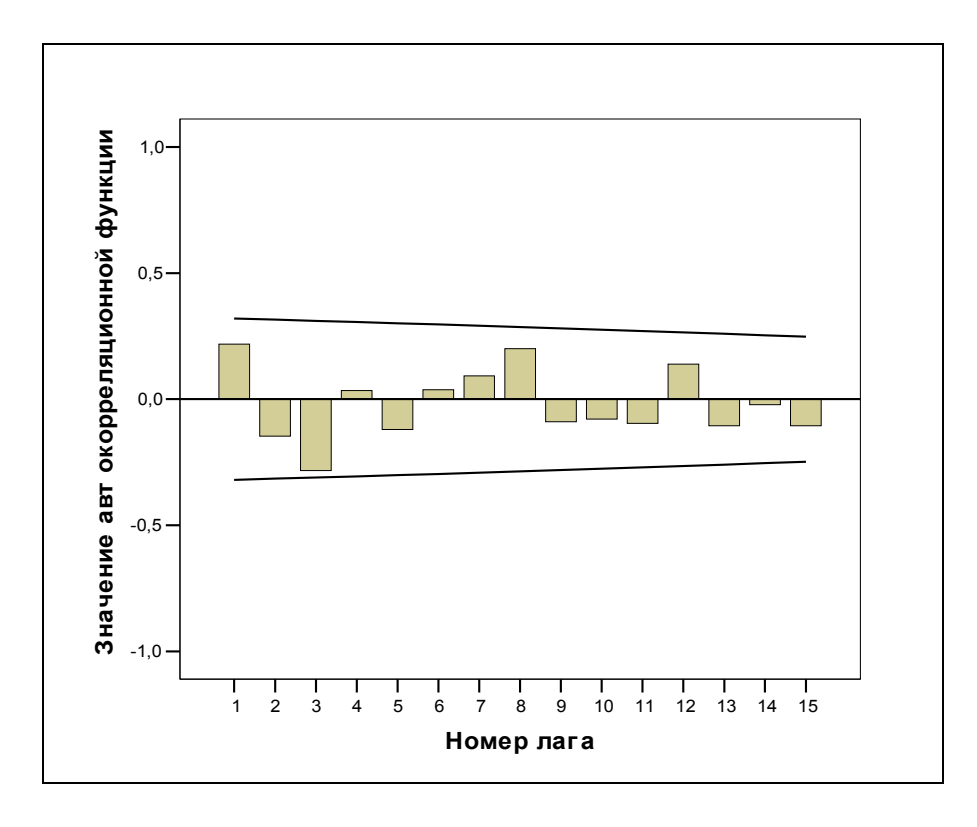

Рисунок 3.63 - Оценка автокорреляционной функции остатков

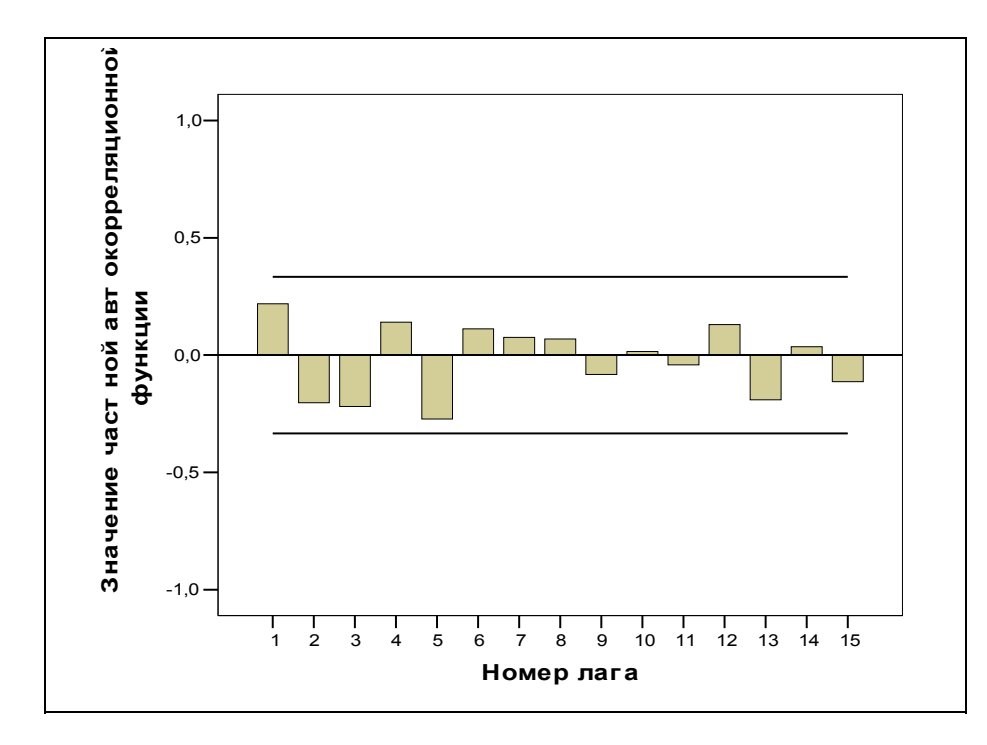

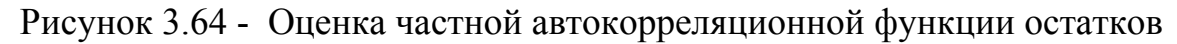

График наблюденных, сглаженных (в том числе прогнозных) значений среднедушевых доходов населения Оренбургской области и остатков модели экспоненциального сглаживания приведен на рисунке 3.65:

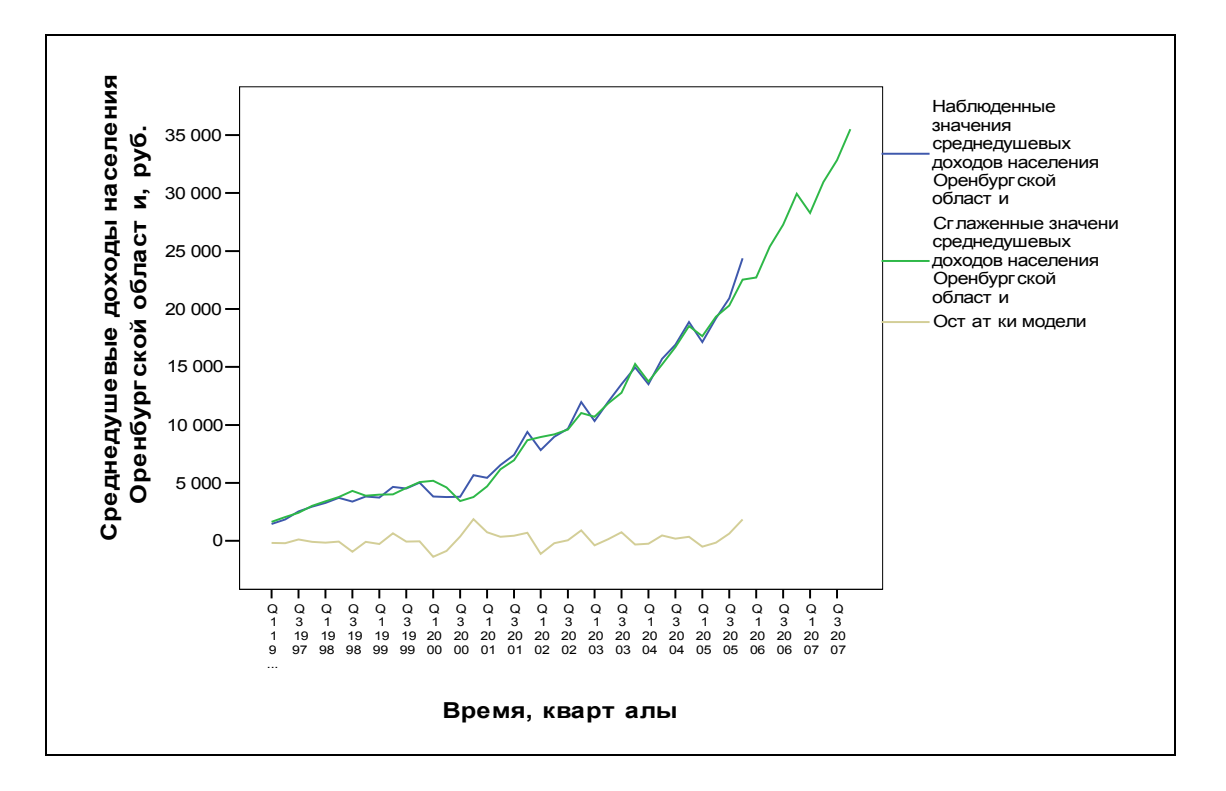

Рисунок 3.65 – График наблюденных, сглаженных (в том числе прогнозных) значений среднедушевых доходов населения Оренбургской области и остатков модели экспоненциального сглаживания

Прогнозные значения среднедушевых доходов населения Оренбургской области приведены на рисунке 3.66:

| 🛗 Untit                                            | The Untitled - SPSS Data Editor                                                                                    |                |          |                  |             |            |    |  |  |  |  |
|----------------------------------------------------|----------------------------------------------------------------------------------------------------|----------------|----------|------------------|-------------|------------|----|--|--|--|--|
| <u>Eile E</u> dit                                  | <u>File Edit View D</u> ata Iransform <u>A</u> nalyze <u>G</u> raphs <u>U</u> tilities <u>W</u> indow <u>H</u> elp |                |          |                  |             |            |    |  |  |  |  |
| <b>F B B C C C C B A F C B C C C C C C C C C C</b> |                                                                                                    |                |          |                  |             |            |    |  |  |  |  |
| 47 : FIT_1                                         |                                                                                                    |                |          |                  |             |            |    |  |  |  |  |
|                                                    | у                                                                                                    | YEAR_          | QUARTER_ | DATE_            | FIT 1       | ERR_1      |    |  |  |  |  |
| 34                                                 | 19183,50                                                                                                    | 2005           | 2        | Q2 2005          | 19321,90187 | -138,40187 |    |  |  |  |  |
| 35                                                 | 20920,70                                                                                                    | 2005           | 3        | Q3 2005          | 20292,04836 | 628,65164  |    |  |  |  |  |
| 36                                                 | 24359,90                                                                                                    | 2005           | 4        | Q4 2005          | 22519 93573 | 1839,96427 |    |  |  |  |  |
| 37                                                 |                                                                                                    | 2006           | 1        | Q1 2006          | 22720,83829 |            |    |  |  |  |  |
| 38                                                 |                                                                                                    | 2006           | 2        | Q2 2006          | 25378,12320 |            |    |  |  |  |  |
| 39                                                 |                                                                                                    | 2006           | 3        | Q3 2006          | 27268,30975 |            |    |  |  |  |  |
| 40                                                 |                                                                                                    | 2006           | 4        | Q4 2006          | 29930,12485 |            |    |  |  |  |  |
| 41                                                 |                                                                                                    | 2007           | 1        | Q1 2007          | 28291,06313 |            |    |  |  |  |  |
| 42                                                 |                                                                                                    | 2007           | 2        | Q2 2007          | 30948,34804 |            |    |  |  |  |  |
| 43                                                 |                                                                                                    | 2007           | 3        | Q3 2007          | 32838,53460 |            |    |  |  |  |  |
| 44                                                 |                                                                                                    | 2007           | 4        | Q4 2007          | 35500,34969 |            |    |  |  |  |  |
| ∢ ⊳ \\Da                                           | nta View 🔏 🗸                                                                                                    | ariable View 🖊 |          |                  |             |            | ▼  |  |  |  |  |
|                                                    |                                                                                                    |                | SPSS     | Processor is rea | ady         |            | // |  |  |  |  |

Рисунок 3.66 - Результаты прогнозирования среднедушевых доходов населения Оренбургской области методом экспоненциального сглаживания

$$\begin{split} \hat{y}_{t} &= \hat{f}_{t} + \hat{g}_{t} \\ \hat{f}_{t} &= 0,65 \, \Psi (y_{t} - \hat{g}_{t-4}) + 0,35 \, \Psi (\hat{f}_{t-1} + \hat{c}_{t-1}) \\ \hat{g}_{t} &= y_{t} - \hat{f}_{t} \\ \hat{c}_{t} &= 0,35 \, \Psi (\hat{f}_{t} - \hat{f}_{t-1}) + 0,65 \, \Psi \hat{c}_{t-1} \end{split}, \qquad \Gamma \Pi e^{-t} = 4, \dots, T$$

Согласно прогнозу в четвертом квартале 2007 г среднедушевые денежные доходы населения Оренбургской области составят 35500,35 руб.

Таким образом, в результате проведения экспоненциального сглаживания получили две модели, хорошо согласующиеся с исходными данными. Прогноз, даваемый моделью с экспоненциальным ростом, выше прогноза по модели с линейным ростом. Задача окончательного прогноза может быть решена за счет использования экспертной информации о наиболее вероятном характере поведения исследуемого явления (то есть при наличии ответа на вопрос о сохранении или нет ускоряющейся, экспоненциальной тенденции роста) или за счет построения обобщенного прогноза.

#### 4 Содержание письменного отчета

Отчет должен быть оформлен на листах формата А4 с титульным листом, оформленным соответствующим образом и содержать следующее:

- 1 постановку задачи с вариантом выборок;
- 2 краткое изложение теории по экспоненциальному сглаживанию;
- 3 результаты компьютерной обработки данных;
- 4 анализ полученных результатов;
- 5 выводы по полученным результатам.

#### 5 Вопросы к защите

- 1 В чем суть и назначение адаптивных моделей прогнозирования?
- 2 Перечислите преимущества адаптивных моделей при краткосрочном прогнозировании.
- 3 Перечислите простейшие адаптивные модели и их свойства.
- 4 Как выбираются начальные условия экспоненциального сглаживания.
- 5 Укажите методы выбора постоянных сглаживания.
- 6 В чем назначение следящего контрольного сигнала?
- 7 Дайте общую характеристику моделей линейного роста.
- 8 Перечислите и охарактеризуйте адаптивные полиномиальные модели.
- 9 Перечислите свойства полиномиальных моделей.
- 10 Охарактеризуйте обобщенную модель Брауна.
- 11 Дайте общую характеристику сезонных адаптивных моделей.
- 12 Охарактеризуйте модель Уинтерса с мультипликативной сезонностью и линейным ростом.
- 13 Охарактеризуйте аддитивную модель сезонных явлений Тейла-Вейджа.
- 14 Каким образом следящий контрольный сигнал может быть использован для автоматического регулирования параметра адаптации модели?

#### Список использованных источников

- 1 Айвазян С.А. Прикладная статистика и основы эконометрики. учебник для ВУЗов / С. А. Айвазян, В. С. Мхитарян. – М.: ЮНИТИ, 1998. – 1022 с. - ISBN 5-238-00304-8
- 2 Дуброва Т.А. Статистические методы прогнозирования: учебнопрактическое пособие / Т. А. Дуброва- М. : МГУ экономики, статистики и информатики, 1998. – 92 с. - (Система дистанционного образования).
- 3 Лукашин Ю.П. Адаптивные методы краткосрочного прогнозирования временных рядов: учеб. пособие для вузов / Ю. П. Лукашин. – М.: Финансы и статистика, 2003. – 416 с.: ил.-ISBN 5-279-02740-5

#### Приложение А (Обязательное)

#### Исходные данные для анализа

### Таблица А.1 – Выборочные данные по курсам ценных бумаг

| Кварталы | x1     | x2      | x3     | x4     | x5  | x6     | x7     | x8  | x9     | x10    |
|----------|--------|---------|--------|--------|-----|--------|--------|-----|--------|--------|
| I 1997   | 37,26  | 17,92   | 48,73  | 17,69  | 5   | 73,20  | 73,20  | 239 | 239,11 | 22,06  |
| II 1997  | 73,11  | 32,58   | 84,55  | 30,95  | 24  | 93,77  | 60,00  | 258 | 232,83 | 34,16  |
| III 1997 | 38,93  | 51,36   | 45,76  | 33,72  | 60  | 99,17  | 46,50  | 280 | 210,83 | 32,29  |
| IV 1997  | 70,39  | 113,09  | 60,38  | 32,16  | 32  | 64,40  | 70,20  | 262 | 262,04 | -29,99 |
| I 1998   | 10,99  | 137,24  | 35,70  | 93,02  | 53  | 123,83 | 54,40  | 274 | 227,14 | 2,23   |
| II 1998  | 66,99  | 151,01  | 87,01  | 86,57  | 97  | 64,98  | 52,00  | 329 | 245,74 | -0,14  |
| III 1998 | 64,81  | 157,07  | 85,94  | 101,94 | 137 | 150,11 | 49,10  | 353 | 233,99 | -1,09  |
| IV 1998  | 107,93 | 236,49  | 143,51 | 118,75 | 118 | 110,68 | 76,00  | 276 | 237,94 | 20,97  |
| I 1999   | 45,85  | 223,48  | 33,28  | 106,07 | 113 | 113,11 | 63,20  | 382 | 233,33 | 6,43   |
| II 1999  | 99,16  | 282,30  | 133,64 | 124,24 | 137 | 110,92 | 57,90  | 437 | 234,13 | 13,29  |
| III 1999 | 87,87  | 284,93  | 112,82 | 125,72 | 158 | 72,66  | 72,66  | 400 | 315,21 | 10,61  |
| IV 1999  | 88,45  | 328,65  | 72,74  | 126,31 | 126 | 95,85  | 91,20  | 297 | 212,45 | 1,20   |
| I 2000   | 63,85  | 406,55  | 103,65 | 134,17 | 134 | 119,01 | 78,90  | 440 | 211,86 | 14,68  |
| II 2000  | 105,66 | 367,87  | 124,23 | 157,67 | 157 | 114,24 | 72,80  | 500 | 266,59 | 4,43   |
| III 2000 | 105,62 | 370,08  | 124,49 | 173,40 | 189 | 120,64 | 66,70  | 445 | 249,84 | -4,29  |
| IV 2000  | 129,29 | 430,08  | 170,27 | 158,34 | 158 | 86,98  | 100,00 | 413 | 295,14 | -28,64 |
| I 2001   | 132,70 | 395,57  | 161,13 | 230,67 | 211 | 135,56 | 89,50  | 492 | 249,39 | 15,39  |
| II 2001  | 137,93 | 428,27  | 181,21 | 235,01 | 253 | 132,91 | 72,80  | 532 | 292,30 | -23,44 |
| III 2001 | 137,84 | 490,12  | 150,95 | 213,47 | 263 | 121,16 | 93,90  | 492 | 262,41 | 5,84   |
| IV 2001  | 158,59 | 502,39  | 197,75 | 285,03 | 240 | 112,34 | 112,34 | 450 | 311,71 | 30,60  |
| I 2002   | 154,43 | 528,37  | 176,88 | 199,19 | 284 | 119,13 | 102,60 | 468 | 272,09 | 46,37  |
| II 2002  | 174,30 | 592,22  | 199,82 | 268,18 | 316 | 126,83 | 86,80  | 524 | 256,52 | 24,95  |
| III 2002 | 183,70 | 594,53  | 244,20 | 287,37 | 316 | 102,94 | 102,94 | 605 | 286,45 | -0,86  |
| IV 2002  | 162,16 | 599,75  | 189,02 | 292,67 | 292 | 112,14 | 128,90 | 497 | 272,77 | 28,89  |
| I 2003   | 191,31 | 625,82  | 208,40 | 307,94 | 307 | 138,96 | 111,40 | 445 | 260,80 | 28,40  |
| II 2003  | 226,16 | 681,13  | 211,19 | 310,86 | 353 | 103,24 | 93,00  | 504 | 316,45 | 31,72  |
| III 2003 | 262,08 | 731,02  | 258,91 | 347,52 | 397 | 160,03 | 116,70 | 562 | 303,12 | 31,21  |
| IV 2003  | 291,44 | 694,18  | 321,57 | 355,10 | 355 | 138,28 | 138,28 | 454 | 355,63 | 23,02  |
| I 2004   | 272,92 | 745,36  | 293,26 | 357,05 | 380 | 98,78  | 116,00 | 457 | 354,30 | 12,64  |
| II 2004  | 302,23 | 790,22  | 333,60 | 348,87 | 426 | 149,00 | 104,00 | 510 | 380,25 | 13,69  |
| III 2004 | 323,66 | 772,85  | 283,81 | 389,70 | 460 | 124,27 | 124,27 | 467 | 362,29 | -4,33  |
| IV 2004  | 382,30 | 869,02  | 375,38 | 383,26 | 383 | 148,74 | 148,74 | 424 | 402,19 | 13,62  |
| I 2005   | 377,94 | 871,44  | 363,82 | 402,61 | 413 | 142,25 | 93,00  | 516 | 368,14 | 46,50  |
| II 2005  | 409,12 | 878,85  | 404,27 | 432,87 | 460 | 170,11 | 86,80  | 537 | 375,11 | 10,23  |
| III 2005 | 418,23 | 898,02  | 434,47 | 432,19 | 480 | 157,76 | 104,00 | 494 | 403,62 | -5,08  |
| IV 2005  | 475,85 | 932,06  | 482,71 | 426,01 | 426 | 133,88 | 153,50 | 446 | 446,38 | -4,35  |
| I 2006   | 452,06 | 938,44  | 479,89 | 468,04 | 468 | 154,38 | 124,60 | 494 | 407,30 | 13,92  |
| II 2006  | 528,85 | 944,70  | 542,70 | 470,03 | 505 | 141,17 | 100,00 | 553 | 431,81 | 13,03  |
| III 2006 | 561,82 | 1013,30 | 589,11 | 483,11 | 555 | 158,00 | 136,80 | 574 | 502,04 | 78,10  |
| IV 2006  | 582,46 | 1052,46 | 607,87 | 495,30 | 495 | 178,50 | 185,10 | 487 | 487,48 | 11,39  |

| месяцы | x1     | x2    | x3   | x4   | x5    | x6    | x7  | x8     | x9     | x10  |
|--------|--------|-------|------|------|-------|-------|-----|--------|--------|------|
| 1      | 2      | 3     | 4    | 5    | 6     | 7     | 8   | 9      | 10     | 11   |
| янв.99 | 925,1  | 134,5 | 9526 | 9394 | 10892 | 4516  | 2,4 | 900,2  | 728,8  | 3244 |
| фев.99 | 926    | 136   | 9385 | 9277 | 10772 | 1509  | 2,4 | 920    | 780,6  | 3380 |
| мар.99 | 925,8  | 134,9 | 8780 | 8687 | 9693  | 4937  | 2   | 1085,2 | 932,1  | 3308 |
| апр.99 | 928,7  | 133,6 | 8046 | 7955 | 8976  | 5795  | 1,5 | 1124,4 | 911    | 3208 |
| май.99 | 930,5  | 131   | 6980 | 6904 | 7943  | 6458  | 1,2 | 1254,3 | 909,3  | 2730 |
| июн.99 | 926,2  | 128   | 6174 | 6073 | 7095  | 7207  | 1   | 1386,6 | 1110   | 3268 |
| июл.99 | 930,9  | 125,1 | 5510 | 5345 | 6621  | 7808  | 0,8 | 1307,1 | 1076   | 3694 |
| авг.99 | 934,5  | 122,5 | 5354 | 4932 | 6278  | 7662  | 0,8 | 1346   | 1108,2 | 3843 |
| сен.99 | 932,8  | 119,8 | 4819 | 4459 | 5704  | 7715  | 0,7 | 1455,4 | 1130   | 4363 |
| окт.99 | 930,4  | 117,4 | 4611 | 4207 | 5545  | 7243  | 0,8 | 1418,2 | 1177,9 | 4790 |
| ноя.99 | 926,8  | 115,5 | 4471 | 4054 | 5558  | 6310  | 0,9 | 1509,7 | 1330,8 | 4147 |
| дек.99 | 926,6  | 114,1 | 4686 | 4294 | 5688  | 6068  | 0,9 | 1858,2 | 1692,3 | 3703 |
| янв.00 | 982,4  | 112,2 | 4440 | 4063 | 5801  | 6667  | 0,9 | 1484,4 | 952,8  | 2946 |
| фев.00 | 985    | 111,2 | 4514 | 4147 | 5851  | 6697  | 0,9 | 1522,6 | 1200,8 | 3108 |
| мар.00 | 988,7  | 110,2 | 4417 | 4057 | 5443  | 7802  | 0,7 | 1866,1 | 1309,7 | 3034 |
| апр.00 | 992,7  | 109   | 4031 | 3677 | 5157  | 9656  | 0,5 | 1676,8 | 1285,4 | 2999 |
| май.00 | 998,7  | 108   | 3672 | 3220 | 4710  | 11448 | 0,4 | 1775,7 | 1278,8 | 2789 |
| июн.00 | 1001   | 107,4 | 3574 | 3099 | 4767  | 12962 | 0,4 | 1950,5 | 1379,3 | 2823 |
| июл.00 | 1003,1 | 106,7 | 3797 | 3392 | 4997  | 12094 | 0,4 | 1948,7 | 1345,3 | 3398 |
| авг.00 | 1009,2 | 106,1 | 3891 | 3508 | 4868  | 13242 | 0,4 | 2018,3 | 1433,1 | 3582 |
| сен.00 | 1006,8 | 105,6 | 3696 | 3346 | 4724  | 12819 | 0,4 | 2085   | 1439,5 | 4138 |
| окт.00 | 1003,2 | 105,3 | 3701 | 3370 | 4835  | 11933 | 0,4 | 2118   | 1499,1 | 4191 |
| ноя.00 | 998,8  | 104,9 | 3648 | 3290 | 4914  | 10441 | 0,5 | 2129,3 | 1588,8 | 3614 |
| дек.00 | 998,1  | 94,9  | 3921 | 3538 | 4616  | 9324  | 0,5 | 2595,6 | 2140,5 | 3081 |
| янв.01 | 996,9  | 95,2  | 4005 | 3403 | 5135  | 9082  | 0,6 | 2152,9 | 1339,8 | 2594 |
| фев.01 | 996,2  | 95,8  | 4298 | 3618 | 5394  | 8941  | 0,6 | 2153,7 | 1508,6 | 2745 |
| мар.01 | 995,2  | 96,7  | 4621 | 3787 | 5572  | 9490  | 0,6 | 2467,4 | 1724,1 | 2753 |
| апр.01 | 995,9  | 98,5  | 4766 | 3773 | 5762  | 10644 | 0,5 | 2376,7 | 1789,1 | 2482 |
| май.01 | 1018,5 | 99,1  | 4701 | 3813 | 5920  | 11797 | 0,5 | 2455,3 | 1711,7 | 2465 |
| июн.01 | 1013,6 | 99,3  | 4755 | 3775 | 5894  | 12310 | 0,5 | 2585,6 | 1883,6 | 2557 |
| июл.01 | 1016,6 | 106   | 5201 | 4430 | 6441  | 13079 | 0,5 | 2670,4 | 1838,3 | 3030 |
| авг.01 | 1019,7 | 105,3 | 5219 | 4597 | 6388  | 13014 | 0,5 | 2734,8 | 2081,8 | 3284 |
| сен.01 | 1020,9 | 105,3 | 5260 | 4639 | 6336  | 13421 | 0,5 | 2706,3 | 2067,9 | 3776 |
| окт.01 | 1014,4 | 95,3  | 5315 | 4765 | 6493  | 12395 | 0,5 | 2672,4 | 2045,2 | 3901 |
| ноя.01 | 1012,7 | 96,8  | 5497 | 4914 | 6621  | 10469 | 0,6 | 2662,3 | 2100,8 | 3216 |
| дек.01 | 1011,1 | 94    | 5627 | 5080 | 6447  | 9347  | 0,7 | 3405,8 | 2548,7 | 2922 |
| янв.02 | 1013,4 | 94,5  | 6013 | 5371 | 7212  | 8879  | 0,8 | 2914,7 | 1806,4 | 2569 |
| фев.02 | 1003,1 | 92,1  | 6423 | 5756 | 7690  | 8760  | 0,9 | 3000,2 | 2044   | 2449 |
| мар.02 | 1003,4 | 92    | 6727 | 5888 | 7742  | 9725  | 0,8 | 3072,7 | 2247,6 | 2394 |
| апр.02 | 1000,9 | 92,2  | 6745 | 5863 | 7641  | 10593 | 0,7 | 3144,4 | 2532,9 | 2426 |
| май.02 | 1008,9 | 90,1  | 6650 | 5713 | 7627  | 11817 | 0,6 | 3211,4 | 2153,3 | 2192 |
| июн.02 | 1006,3 | 89,3  | 6427 | 5612 | 7248  | 13297 | 0,5 | 3438,3 | 2381,4 | 2285 |
| июл.02 | 1004,5 | 88,2  | 6449 | 5628 | 7634  | 13872 | 0,6 | 3476,1 | 2551,3 | 3016 |
| авг.02 | 1006.3 | 87.3  | 6674 | 5875 | 7830  | 14022 | 0.6 | 3458.6 | 2588.3 | 2987 |

сен.02 1003,9 86,7 6659 5835 7851 14001 0,6 3493,9 2446,8 3496

#### Таблица А.2 – Выборочные данные по основным социальноэкономическим показателям Оренбургской области

#### Продолжение таблицы А.2

| 1      | 2     | 3     | 4    | 5    | 6    | 7     | 8   | 9      | 10     | 11   |
|--------|-------|-------|------|------|------|-------|-----|--------|--------|------|
| окт.02 | 992,5 | 90,3  | 6612 | 5687 | 7912 | 12482 | 0,6 | 3490   | 2628,3 | 3686 |
| ноя.02 | 986,5 | 91,5  | 7063 | 6040 | 8182 | 11062 | 0,7 | 3433,3 | 2732,3 | 3085 |
| дек.02 | 989,3 | 91    | 7580 | 6701 | 8503 | 9841  | 0,9 | 4063,4 | 3204,7 | 2732 |
| янв.03 | 969,4 | 92,8  | 7834 | 6976 | 9318 | 7058  | 0,8 | 3568,9 | 2503,9 | 2638 |
| фев.03 | 969,8 | 92,7  | 8158 | 7129 | 9500 | 8349  | 1   | 3621,6 | 2612,6 | 2336 |
| мар.03 | 972,8 | 90,7  | 8032 | 7152 | 9173 | 7886  | 1,2 | 3680,9 | 2716,2 | 2406 |
| апр.03 | 966,7 | 92,8  | 7930 | 7125 | 9007 | 8721  | 1   | 3703,9 | 2973,8 | 2582 |
| май.03 | 964,9 | 92,8  | 7250 | 6476 | 8342 | 9865  | 0,8 | 3768,1 | 2824,9 | 2213 |
| июн.03 | 963,6 | 94,9  | 6720 | 5868 | 7748 | 10051 | 0,8 | 3967,8 | 2988,5 | 2296 |
| июл.03 | 962,8 | 96,1  | 6639 | 5769 | 7893 | 10215 | 0,8 | 4249,6 | 3143,5 | 3244 |
| авг.03 | 965,2 | 94,7  | 6713 | 5848 | 7860 | 9903  | 0,8 | 4229,3 | 3198,2 | 3269 |
| сен.03 | 961,3 | 91,3  | 6560 | 5699 | 7814 | 10631 | 0,7 | 4237,9 | 3237,5 | 3527 |
| окт.03 | 959,2 | 90,1  | 6577 | 5710 | 7771 | 9689  | 0,8 | 4585,9 | 3448,5 | 3729 |
| ноя.03 | 955,2 | 93,4  | 6690 | 5976 | 7952 | 8521  | 0,9 | 4520,2 | 3409,3 | 3230 |
| дек.03 | 950,6 | 93,8  | 7060 | 636  | 7935 | 7741  | 1   | 5464,2 | 4162,6 | 3036 |
| янв.04 | 945,4 | 94,2  | 7032 | 6288 | 8286 | 7068  | 1,2 | 4404,1 | 3093   | 2707 |
| фев.04 | 944,8 | 94,9  | 7222 | 6891 | 8492 | 6519  | 1,3 | 4631,6 | 3135,2 | 2623 |
| мар.04 | 945,5 | 95,2  | 7293 | 7061 | 8656 | 7106  | 1,2 | 4682,7 | 3330,9 | 2639 |
| апр.04 | 943,5 | 99,3  | 7171 | 6896 | 8573 | 7524  | 1,1 | 4740,9 | 3562,4 | 2570 |
| май.04 | 944,1 | 102   | 6583 | 6341 | 7752 | 8242  | 0,9 | 4864   | 3204,3 | 2222 |
| июн.04 | 938,4 | 104,2 | 6208 | 6002 | 7196 | 9220  | 0,8 | 5297,7 | 3646,9 | 2343 |
| июл.04 | 937,8 | 106,2 | 6290 | 6071 | 7393 | 8313  | 0,9 | 5353,7 | 3668,1 | 2845 |
| авг.04 | 935,6 | 109,8 | 6373 | 6137 | 7496 | 9391  | 0,8 | 5345,5 | 3638,8 | 2829 |
| сен.04 | 929,4 | 110,2 | 6312 | 6047 | 7583 | 9246  | 0,8 | 5346,4 | 4213,7 | 3509 |
| окт.04 | 927,3 | 110,6 | 6505 | 6226 | 7581 | 8268  | 0,9 | 5284   | 4397,7 | 3573 |
| ноя.04 | 922,7 | 110,9 | 7192 | 6933 | 8399 | 7071  | 1,2 | 5294,5 | 4311,9 | 3080 |
| дек.04 | -     | _     | 7957 | 7666 | 8680 | 6033  | 1,4 | _      | 5541,1 | -    |

x1 - численность занятого в экономике населения, тыс.человек;

x2 - общая численность безработных (на конец периода), тыс.человек;

x3 - численность официально зарегистрированных в службе занятости безработных (на конец периода), тыс.человек;

x4 - из них получают пособие по безработице;

x5 - численность граждан, незанятых трудовой деятельностью, состоящих в службе занятости, человек;

x6 - потребность предприятия в работниках, заявленная в службу занятости, человек;

x7 - нагрузка незанятого населения на одну заявленную вакансию;

x8 - номинальная среднемесячная зарплата на 1 работника, руб.;

х9 - среднемесячные денежные доходы в расчете на душу населения, тыс.рублей;

x10 - число выбывших, человек.